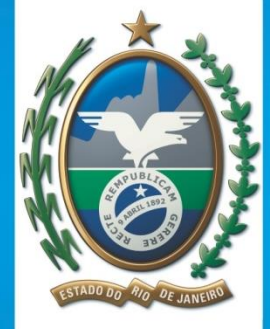

# GOVERNO DO Rio de Janeiro

SECRETARIA DE SAÚDE SISLOGLAB Sistema de Controle Logístico de Insumos Laboratoriais

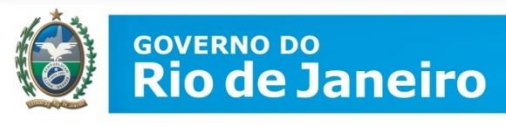

# O que é o SISLOGLAB?

Sistema para solicitação e controle de estoque dos Testes Rápidos de HIV, Sífilis e Hepatites Virais para Atenção Básica (Rede Cegonha e População Geral), Hospitais, SAE e CTA.

# Como será a solicitação e distribuição dos TR?

Os municípios, através dos seus Programas Municipais de DST ou quem responda no município, farão o pedido diretamente pelo sistema e a Gerência Estadual irá avaliar as solicitações – quantitativo. Porém a logística de entrega continua a mesma: o Ministério da Saúde envia os testes à CGA Estadual e os municípios retiram os testes no CGA

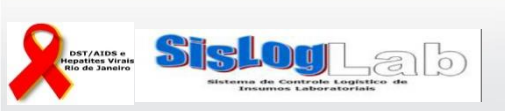

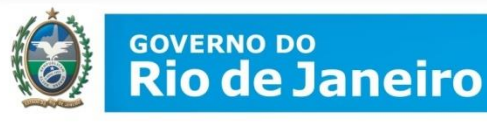

# Qual o objetivo deste sistema?

- Melhorar a capacidade de resposta da área de logística do Departamento de DST, Aids e Hepatites Virais e das Unidades Federadas e Locais;
- 2. Ampliar a capacidade de planejamento das aquisições dos kits;
- Aprimorar a qualidade das informações geradas no controle logístico dos kits (quantos testes são utilizados, quantos em estoque, resultados);
- 4. Otimizar o fluxo das atividades desenvolvidas no processo logístico;
- 5. Controlar o estoque mensal dos kits, obtendo o estoque disponível na rede de serviços.

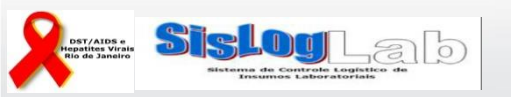

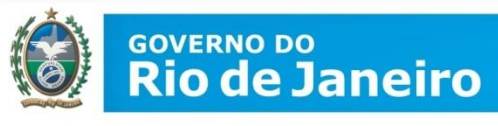

# O que é necessário?

- 1. Ponto de Internet e computador;
- Profissional cadastrado\* → O cadastro é feito pela Gerência Estadual de acordo com as informações enviadas pelo Programa de DST Municipal ou responsável no Município pelos TR;
- Após o cadastro, o profissional cadastrado recebe o "Login" e "Senha" para poder acessar e preencher as informações do próprio sistema (SISLOGLAB).

\* Profissional não precisa ter sido treinado como executor em TR, mas precisa ter acesso das informações (dados) para preencher o sistema.

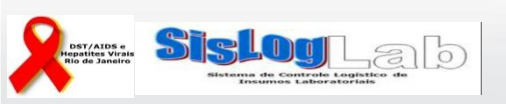

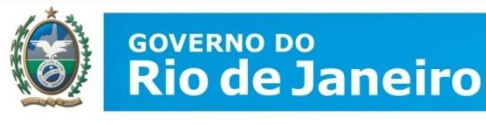

# Como é o processo?

- O profissional da Unidade responsável pelas informações junto ao SISLOGLAB deve fazer contato com o Programa Municipal para saber o prazo máximo que deverá digitar as informações da sua Unidade no sistema;
- 2. O Programa Municipal tem **até o dia 05 de cada mês** para avaliar, consolidar as informações do Município e liberar no SISLOGLAB;

A solicitação dos testes pelo Município deverá ser feita **GERAL**, ou seja, quem for solicitar deve somar a quantidade de testes necessários para atender **TODAS** as suas Unidades que realizam TR e colocar no sistema a quantidade **TOTAL** → **consolidado**.

Se as Unidades preenchem corretamente, as informações já estarão disponibilizadas (slide....)

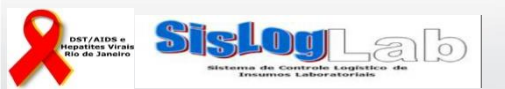

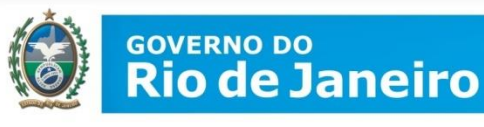

Quando os testes chegarem no município a pessoa responsável na solicitação deverá separar a quantidade de testes que deverá ir para cada unidade.

- 3. A Logística Estadual tem **prazo** para compilar todas as informações do Estado e encaminhar ao MS.
- 4. Sem as informações no SISLOGLAB:

4.1 – O Estado poderá não ter insumos suficientes para atender. Pois a liberação para o Estado pelo MS depende das informações registradas.

4.2 – A falta de preenchimento pelos municípios também poderá prejudicar o Estado no fechamento do mapa.

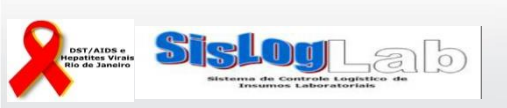

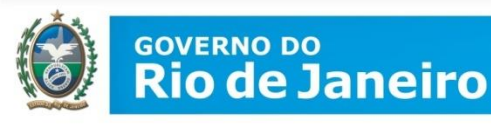

### Acesso: http://sisloglab.aids.gov.br

| SisLog            | × +                                                                                                    |                                                                                                |                                                                                       |                                                                                                    |   | • | X |
|-------------------|----------------------------------------------------------------------------------------------------|------------------------------------------------------------------------------------------------|---------------------------------------------------------------------------------------|----------------------------------------------------------------------------------------------------|---|---|---|
| 🗲 🛈   sisloglab.a | ids.gov.br/default.asp                                                                                                    |                                                                                                | C Q Pesquisar                                                                         | ☆ 自 ♡ ♣                                                                                             | A | ø | = |
| 1                 | Departamento de DST, Alds e Hepatite<br>Portal sobre aids, doenças sexualmente transmis                                                                       | is Virais<br>síveis e hepatites virais                                                         | SIS SIS                                                                               |                                                                                                    |   |   |   |
|                   |                                                                                                    | Controle de Acesso<br>Login<br>Senha<br>Entrar                                                 | c                                                                                     | TELECONE<br>Analogo A distanci<br>Maratoma gratulta e de livre acesso com opcie<br>le certificação. |   |   |   |
| IN                | FORME NOVO (04/04/2015) - ABERTURA DE MA                                                                                                    | APA E BOLETIM DA REDE DE CA                                                                    | PILARIDADE                                                                            |                                                                                                    |   |   |   |
| Pre<br>mai<br>Equ | zados, informamos que a partir de hoje, 04/04/2016, a reabertura dos<br>is pelo DDAHV. A reabertura está disponível no menu "Gerencial" e os<br>ipe SISLOGLAB | mapas e boletins das instituições vinculadas de<br>responsáveis somente poderão abrir os mapas | vem ser realizadas pelas coordenações e<br>e boletins de suas instituições diretament | staduais, regionais e municipais e não<br>le vinculadas.                                            |   |   |   |
| IN                | FORME (03/06/2015) - REDE DE TESTE RÁPIDO                                                                                                    | 0                                                                                              |                                                                                       |                                                                                                    |   |   |   |

Digitar login e senha que recebeu por e-mail do sistema SISLOGLAB. Utilizar, preferencialmente, provedor Mozilla ou Explorer. Google tem dado problema

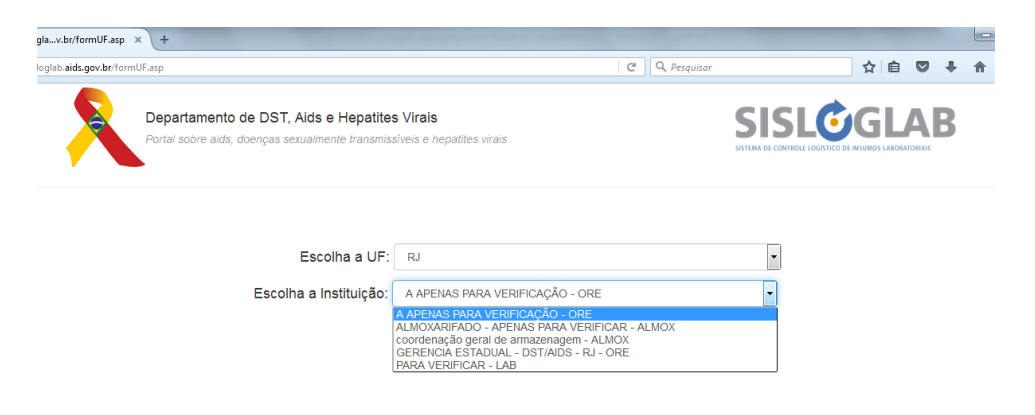

Selecione a instituição para a qual se deseja preencher

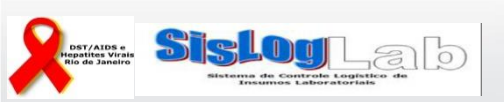

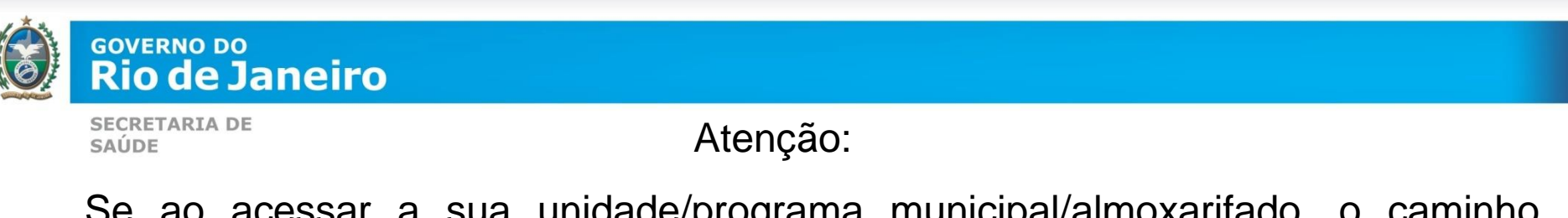

Se ao acessar a sua unidade/programa municipal/almoxarifado, o caminho estiver como o descrito abaixo, não continue e informe URGENTE para a logistica Estadual

🔿 🔿 🖸 🗋 sisloglab.aids.gov.br/principal.asp?cdInst=61&inst\_exec\_solic=O&tipo\_inst=ORE&nmInst=GERENCIA%20ESTADUAL%20-%20DST/AIDS%20-%20RJ

☆ ≣

📅 Anlicativos - Para acessar ranidamente: coloque os seus favoritos aqui na harra de favoritos - Importar favoritos agora

http://sisloglab.aids.gov.br/principal.asp?cdInst=61&inst\_exec\_solic=O&tipo\_inst=ORE &nmInst=GERENCIA%20ESTADUAL%20-%20DST/AIDS%20-%20RJ

| M TR NOVEMBRO - MAPAS × 🗅 SisLogLab ×                                                                                                    |      |
|----------------------------------------------------------------------------------------------------|------|
| 🗲 🔿 C 🗋 sisloglab.aids.gov.br/principal.asp?cdInst=823&inst_exec_solic=A&tipo_inst=ALMOX&nmInst=coordena%E7%E3o%20geral%20de%20armazenage | em É |
| Aplicativos Para acessar rapidamente, coloque os seus favoritos aqui na barra de favoritos. Importar favoritos agora                      |      |

http://sisloglab.aids.gov.br/principal.asp?cdInst=823&inst\_exec\_solic=A&tipo\_inst=AL MOX&nmInst=coordena%E7%E3o%20geral%20de%20armazenagem

Se o nome que aparecer **não** corresponder ao do profissional da Unidade/Municipio **cadastrado, não continue e informe URGENTE para a logistica** Estadual ou ligue para o 0800 612 439 opção 2

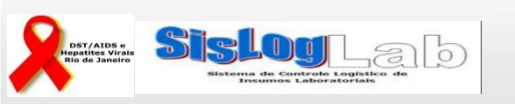

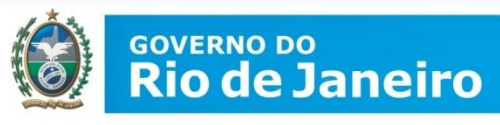

# Unidades de Saúde

Quais as responsabilidades de preenchimento no SISLOGLAB?

- 1. Recebimento de Insumo
- 2. O Boletim Mensal
- 3. O Mapa Mensal

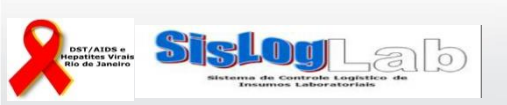

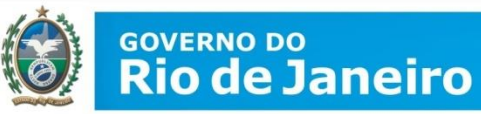

# **1.** *Recebimento de Insumo*→ Todo insumo recebido deverá ser registrado no sistema.

| SisLogLab                           | × +                                                                                                    |                             |                   |                        |                 | X          |
|-------------------------------------|----------------------------------------------------------------------------------------------------|-----------------------------|-------------------|------------------------|-----------------|------------|
| (i)   sisloglab.aids.gov.br/        | vrincipal.asp?cdInst=4161&inst_exec_solic=S&tipo_inst=LAB&nmInst=PARA VERIFICAR&rnd=0.8992214745858339 C                                                                                                    | ☆ 自                         |                   | <b>+</b> 1             | 9               | ≡          |
| Departa<br>Portal so                | nento de DST, Aids e Hepatites Virais<br>bre aids, doenças sexualmente transmissíveis e hepatites virais                                                                                                    |                             |                   |                        | B               |            |
| PARA VERIFICAR - 4161 -             | Solicitante Autenticado                                                                                                    |                             |                   |                        |                 |            |
| Recebimento de Insumos<br>Boletim   | Data: 04/04/2015 - ABERTURA DE MAPA E BOLETIM DA REDE DE CAPILARIDADE<br>Prezados, informamos que a partir de hoje, 04/04/2016, a reabertura dos mapas e boletins das instituições vinculadas devem ser realizadas pelas coor<br>municipais e não mais pelo DDAHV. A reabertura está disponível no menu "Gerencial" e os responsáveis somente poderão abrir os mapas e boletins o<br>vinculadas. | denações e<br>1e suas insti | stadua<br>tuições | is, region<br>diretame | uis e<br>nte    | •          |
| Relatórios                          | Equipe SISLOGLAB                                                                                                    |                             |                   |                        |                 |            |
| Documentos<br>Atualização Cadastral | Data: 17/12/2015<br>Prezados, está disponível no menu "boletim" o video instrutivo com o passo a passo para o preenchimento do boletim.                                                                                                    |                             |                   |                        |                 | E          |
| Sair do Sistema                     | Data: 28/08/2015<br>Prezado(a) Senhor(a),                                                                                                    |                             |                   |                        |                 |            |
|                                     | Informamos que as dúvidas técnicas relacionadas aos Testes Rápidos HIV ABON, utilizados como T2, também poderão ser esclarecidas junto ao SA                                                                                                    | C da empr                   | esa Al            | ere.                   |                 |            |
|                                     | Conforme carta anexa, a Abon pertence ao mesmo grupo econômico da Alere e portanto poderá oferecer este serviço. Nos colocamos à disposição de: (61) 3315-8940/7723 / e-mail: testerapido@aids.gov.br. Solicitamos que a mensagem seja compartilhada com a rede de testes rápidos da coord                                                                                                    | para os esci<br>enação.     | larecin           | ientos atr             | avés            |            |
|                                     | Atenciosamente,                                                                                                    |                             |                   |                        |                 |            |
|                                     | Equipe Logistica                                                                                                    |                             |                   |                        |                 |            |
|                                     | Data: 06/08/2015                                                                                                    |                             |                   |                        |                 |            |
| 📀 🧭 🚞                               |                                                                                                    | РТ                          | •  •              | 'ኪ•)                   | 16:4<br>12/04/2 | 14<br>2016 |

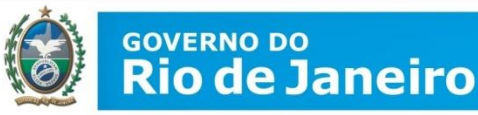

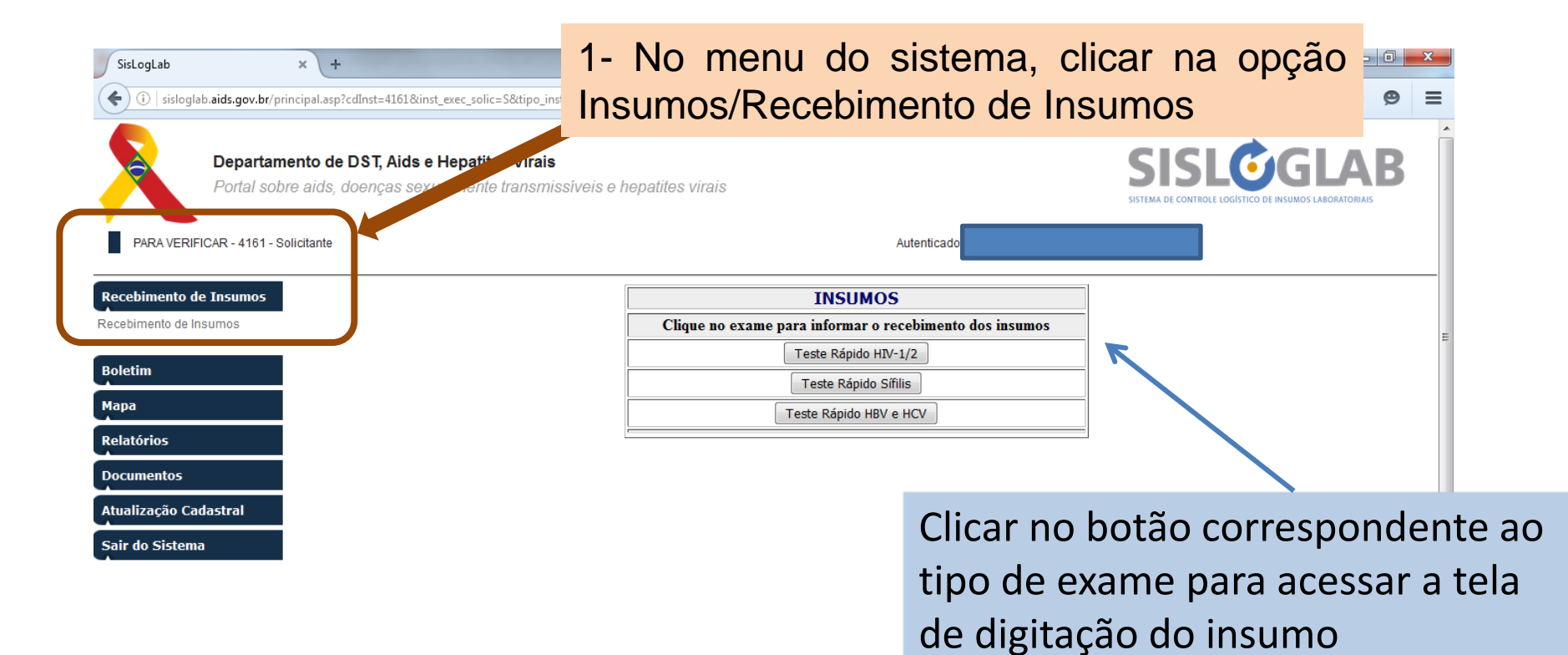

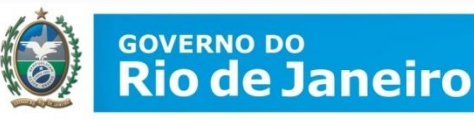

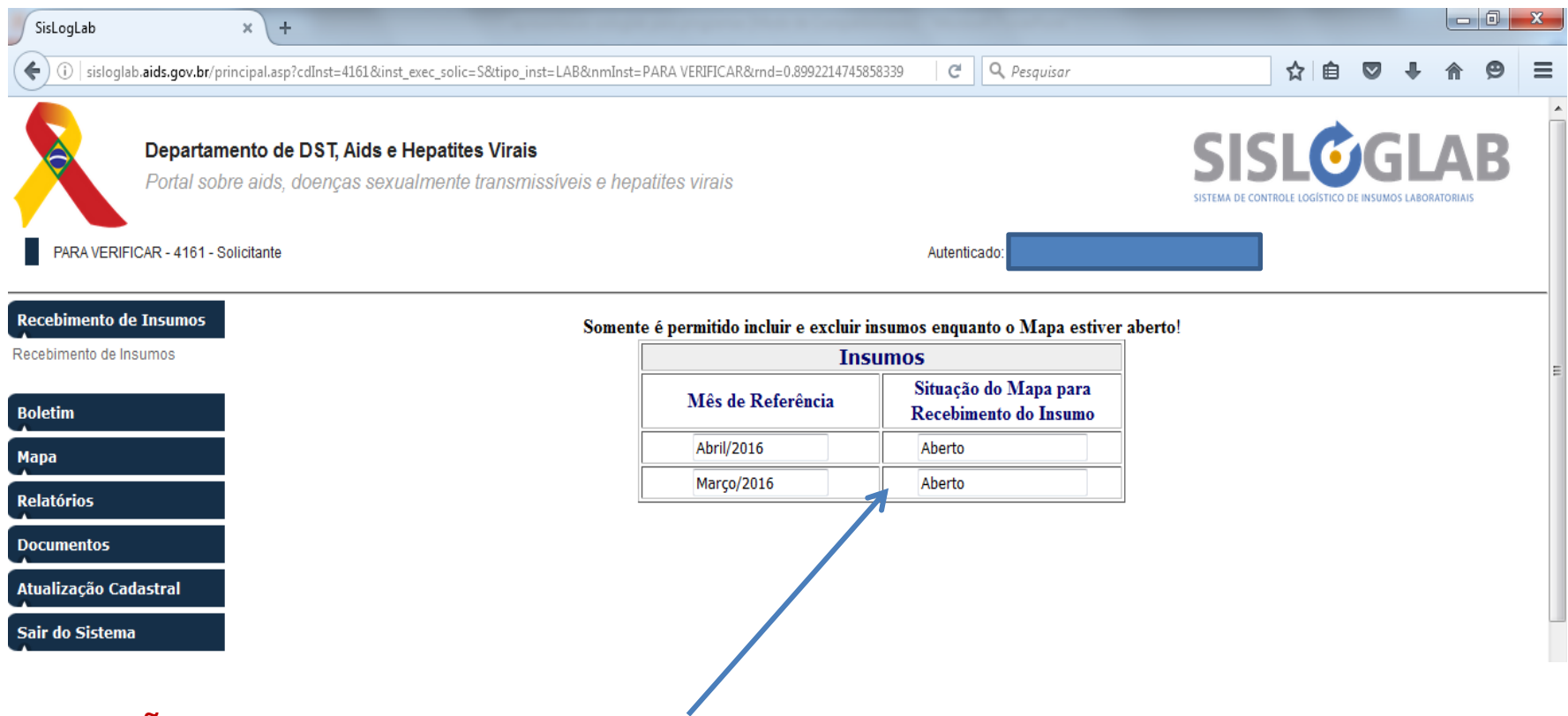

Se NÃO recebeu insumos no mês não precisa registrar.

Diferentemente do BOLETIM e do MAPA, no recebimento do insumo mês atual INDEPENDE do fechamento do mês anterior.

Para acessar mapa basta clicar no mês que vai ser preenchido. Mês que recebeu o insumo.

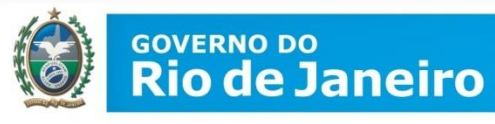

|                      | INSUMOS - Marco/2016            |         |
|----------------------|---------------------------------|---------|
|                      | Droopohor data da roop          | himonto |
| Data de Recebimento: | (dd/mm/aaaa)                    | omento  |
| Insumo:              |                                 |         |
| Quantidade:          | Kit                             |         |
| Lote:                |                                 |         |
| Validade:            | (dd/mm/aaaa)                    |         |
| Tipo de Documento    | Selecione o Tipo de Documento 🔻 |         |
|                      | Gravar                          |         |

#### Insumos Recebidos

|             |         |              |         |          |        |        | Número  | Data    |              |              |         |
|-------------|---------|--------------|---------|----------|--------|--------|---------|---------|--------------|--------------|---------|
| Dete de     |         | One state de | Nimer   | Data da  | Número | Data   | Guia    | Guia    | Número       | Dete Mete de |         |
| Data de     | Insumos | Desetit      |         | Data de  | Nota   | Nota   | đe      | đe      | Nota de      | Data Nota de | Excluir |
| Recedimento |         | Recebida     | do Lote | validade | Fiscal | Fiscal | Simples | Simples | Fornecimento | Fomecimento  |         |
|             |         |              |         |          |        |        | Remessa | Remessa |              |              |         |

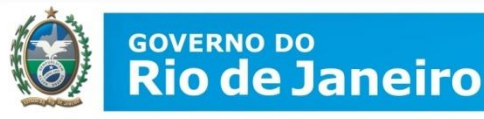

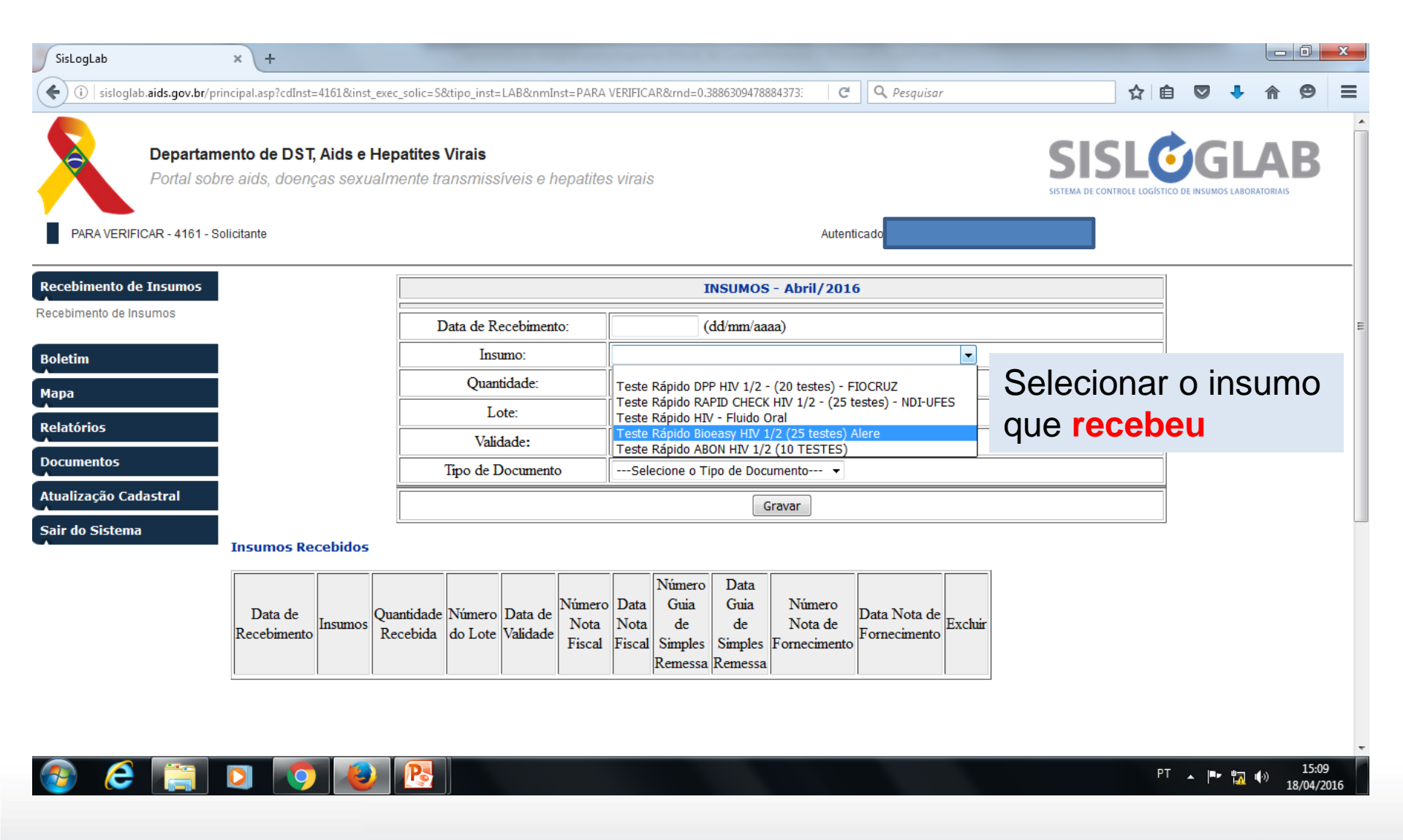

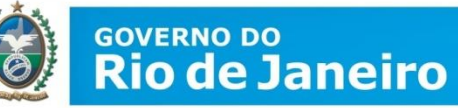

| SisLogLab       ×       + <ul> <li>isisloglab.aids.gov.br/principal.asp?cdInst=4161&amp;inst_exect</li> <li>Departamento de DST, Aids e Heg</li> <li>Portal sobre aids, doenças sexualm</li> </ul> PARA VERIFICAR - 4161 - Solicitante | _solic=S&tipo_inst=LAB&nmInst=PARA<br>patites Virais<br>lente transmissiveis e hepatite   | verificar&md=0.3886309478884373: C Q F<br>s virais<br>Autenticado: E                                                                        | Lançar a<br>recebeu d<br>Dividir o qu<br>na nota pe<br>Testes que v | quantidade que<br>m <b>KIT(CAIXA)</b> .<br>antitativo que vem<br>ala quantidade de<br>vem no referido KIT |
|----------------------------------------------------------------------------------------------------|-------------------------------------------------------------------------------------------|----------------------------------------------------------------------------------------------------|---------------------------------------------------------------------|----------------------------------------------------------------------------------------------------|
| Recebimento de Insumos<br>Recebimento de Insumos<br>Boletim<br>Mapa<br>Relatórios<br>Documentos                                                                                                    | Data de Recebimento:<br>Insumo:<br>Quantidade:<br>Lote:<br>Validade:<br>Tipo de Documento | INSUMOS - Abril/2016<br>18/04/2016 (dd/mm/aaaa)<br>Teste Rápido HIV - Fluido Oral<br>Kit<br>(dd/mm/aaaa)<br>Selecione o Tipo de Documento • | -<br>Nº do lote e                                                   | validade*                                                                                                 |
| Atualização Cadastral         Sair do Sistema         Insumos Recebidos         Data de Recebimento Insumos Recebidos                                                                                                    | ntidade Número<br>cebida do Lote Validade Fiscal                                          | Gravar<br>Data Guia Guia Número<br>Nota de de<br>Fiscal Simples Remessa Remessa                                                             | Nota                                                                | de documento:<br>de Fornecimento                                                                          |
| <ul> <li>Ce (a) (a) (b) (b) (c) (c) (c) (c) (c) (c) (c) (c) (c) (c</li></ul>                                                                                                    | e apresenta<br>nês                                                                        | nr apenas mês/a                                                                                                    | no, colocar                                                         | PT ▲ P t 15:11<br>18/04/2016                                                                              |

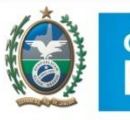

#### GOVERNO DO Rio de Janeiro

SECRETARIA DE SAÚDE

- Atenção pois geralmente na NF a quantidade está em testes, portanto, deverá transformar a quantidade em KITS para poder lançar.
  - Exemplos:
    - 100 testes HIV Bioeasy/Alere com 25 testes cada (confirmar com o descrito na caixa do KIT)
    - = 100  $\div$  25 = 4  $\rightarrow$  lançar 4 kits
    - 100 testes HIV ABON com 10 testes cada (confirmar com o descrito na caixa do KIT)
    - = 100  $\div$  10 = 10  $\rightarrow$  lançar 10 kits

E assim com cada agravo e fabricante. Já "converte" em kit (caixa) para não errar.

- Importante preencher o recebimento de insumos para não ter problemas nos preenchimentos dos mapas.
- ATENÇÃO: Cuidado para não cadastrar marcas erradas (que não estão mais sendo distribuídos pelo MS/Gerencia). Confira o descrito na nota e o recebido. Qualquer duvida, faça conato com a SES

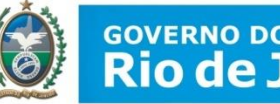

# GOVERNO DO **Rio de Janeiro**

SECRETARIA DE SAÚDE

| SisLogLab                    | × +                                                               | Contraction of the local distribution of the local distribution of the |                                                                                                    |                        |                            |                                |                              |             |                        | - 0                | ×    |
|------------------------------|-------------------------------------------------------------------|----------------------------------------------------------------------------------------------------|----------------------------------------------------------------------------------------------------|------------------------|----------------------------|--------------------------------|------------------------------|-------------|------------------------|--------------------|------|
| (i) sisloglab.aids.gov.br/pr | incipal.asp?cdInst=4161&inst_exec                                 | _solic=S&tipo_inst=LAB&nmInst=PARA                                                                                                    | VERIFICAR&rnd=0.3886309478884373:                                                                                                    | C                      | <b>Q</b> , Pesquisar       |                                | ☆ 自                          |             | <b>↓</b> 1             | ñ 9                | ≡    |
| Para verificar - 4161 - S    | ento de DST, Aids e Hep<br>re aids, doenças sexualm<br>olicitante | atites Virais<br>ente transmissiveis e hepatite:                                                                                                    | s virais                                                                                                    | Autentica              | ido:                       | SISTEMA DE C                   |                              | O DE INSUMO |                        | <b>AB</b><br>RIAIS |      |
| Recebimento de Insumos       |                                                                   |                                                                                                    | INSUMOS - Abri                                                                                                    | /2016                  |                            |                                |                              |             |                        |                    |      |
| Recebimento de Insumos       |                                                                   | Data de Recebimento:                                                                                                    | 18/04/2016 (dd/mm/aaaa)                                                                                                    |                        |                            |                                |                              |             |                        |                    | =    |
| Boletim                      |                                                                   | Insumo:                                                                                                    | Teste Rápido HIV - Fluido Oral                                                                                                    |                        | •                          |                                |                              |             |                        |                    |      |
| Мара                         |                                                                   | Quantidade:                                                                                                    | 1 Kit                                                                                                    |                        |                            |                                |                              |             |                        |                    |      |
| Relatórios                   |                                                                   | Lote:                                                                                                    | 131313                                                                                                    |                        |                            |                                |                              |             |                        |                    |      |
| Documentos                   |                                                                   | Validade:                                                                                                    | 01/10/2017 (dd/mm/aaaa)                                                                                                    |                        |                            |                                |                              |             |                        |                    |      |
| Atualização Cadastral        |                                                                   |                                                                                                    |                                                                                                    | •                      | D-4- 4- D-44-              |                                |                              |             |                        |                    |      |
| Sair do Sistema              |                                                                   | (Ministério da Saúde)                                                                                                    | Número do Pedido                                                                                                    |                        |                            | dd/mm/aaaa)                    |                              |             |                        |                    |      |
|                              |                                                                   |                                                                                                    | Gravar                                                                                                    |                        |                            |                                |                              |             |                        |                    |      |
|                              | Insumos Recebidos                                                 |                                                                                                    |                                                                                                    |                        |                            | Nº do                          | ped                          | lidc        | ) =                    | N <sup>o</sup> (   | da n |
| 🚳 é 📋                        | Data de<br>Recebimento Insumos Qua<br>Rec                         | ntidade<br>cebida Número<br>do Lote Validade Número<br>Nota<br>Fiscal                                                                                                    | Número     Data       Data     Guia     Guia       Nota     de     de       Fiscal     Simples     Simples       Remessa     Remessa     Remessa | nero<br>a de<br>imento | ata Nota de<br>ornecimento | Data<br>libera<br>Depo<br>"GRA | do P<br>ção<br>is cli<br>VAR | ed<br>car   | ido<br><sup>.</sup> er | = c<br>n           | lata |

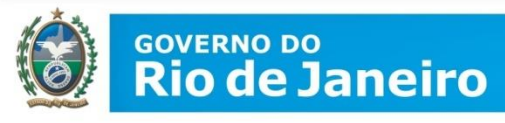

ncipal.asp?cdInst=4161&inst\_exec\_solic=S&ttipo\_inst=LAB&unmInst=PARA VERIFICAR&und=0.3886309478884373: C Q Pesquisar

|                      | INSUMOS - Abril/2016            |  |  |  |  |  |  |
|----------------------|---------------------------------|--|--|--|--|--|--|
| Data de Recebimento: | (dd/mm/aaaa)                    |  |  |  |  |  |  |
| Insumo:              | -                               |  |  |  |  |  |  |
| Quantidade:          | Kit                             |  |  |  |  |  |  |
| Lote:                |                                 |  |  |  |  |  |  |
| Validade:            | (dd/mm/aaaa)                    |  |  |  |  |  |  |
| Tipo de Documento    | Selecione o Tipo de Documento 🔻 |  |  |  |  |  |  |
|                      | Gravar                          |  |  |  |  |  |  |

#### Insumos Recebidos

| Data de<br>Recebimento | Insumos                        | Quantidade<br>Recebida | Número<br>do Lote | Data de<br>Validade | Número<br>Nota Fiscal | Data<br>Nota Fiscal | Número Guia<br>de Simples Remessa | Data Guia<br>de Simples<br>Remessa | Número<br>Nota de Fornecimento | Data Nota de<br>Fornecimento | Excluir |
|------------------------|--------------------------------|------------------------|-------------------|---------------------|-----------------------|---------------------|-----------------------------------|------------------------------------|--------------------------------|------------------------------|---------|
| 18/04/2016             | Teste Rápido HIV - Fluido Oral | 1                      | 131313            | 01/10/2017          |                       |                     |                                   |                                    | 123354                         | 8/4/2016                     | 8       |

Ao clicar em "Gravar" aparece o "resumo" no quadro logo abaixo, se tiver algo errado, basta EXCLUIR

Fazer para TODOS os insumos que recebeu no mês

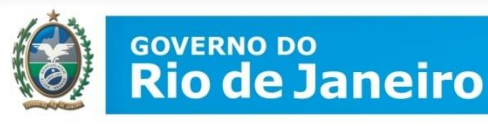

**2.** O Boletim Mensal  $\rightarrow$  são os registros que retratam a realidade de uso dos TR distribuídos, a fim de monitorar sua utilização, testes perdidos e/ou inválidos\*; em qual situação o teste foi realizado.

O preenchimento do boletim é o quantitativo em **TESTES e é obrigatório**.

Também conterão as informações consolidadas dos testes com resultados **REAGENTES (= POSITIVO)**.

**ATENÇÃO:** "Reagente" **NÃO** significa quantidade de testes realizados!!!

As unidades de saúde que realizam os TR são as instituições que possuem as informações precisas de utilização e por isso são responsáveis pelo preenchimento mensal do seu boletim.

\* Inválidos -> linha do Controle não aparece

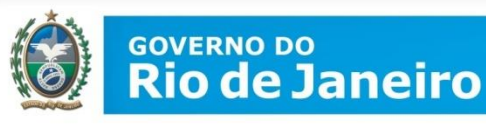

Boletim

Mapa

Relatórios

Documentos

# **TELA PRINCIPAL DO SISTEMA**

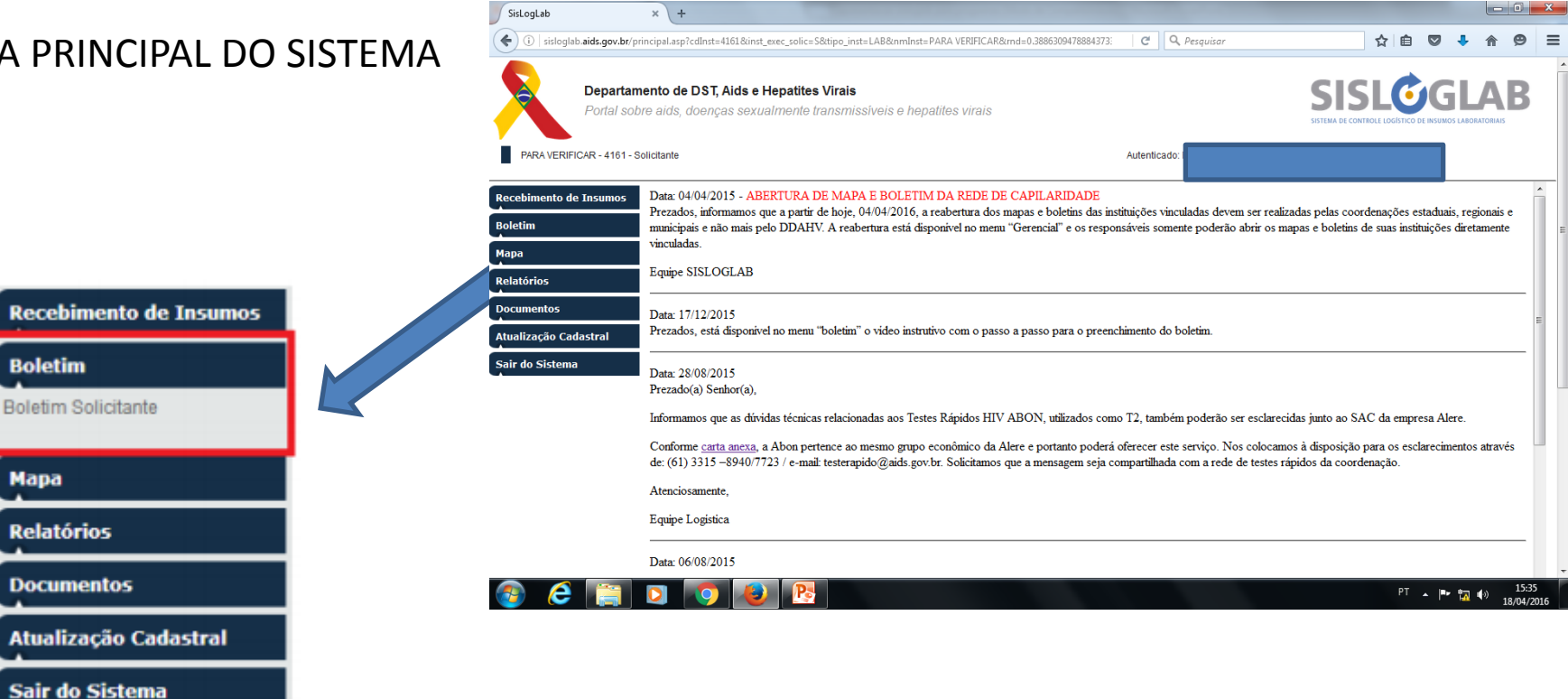

## No menu do sistema, clique na opção BOLETIM → BOLETIM SOLICITANTE

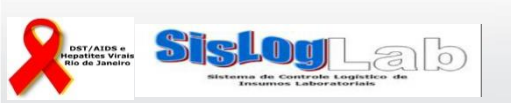

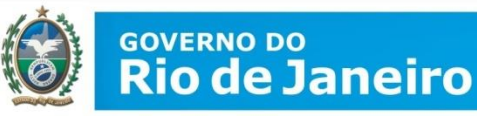

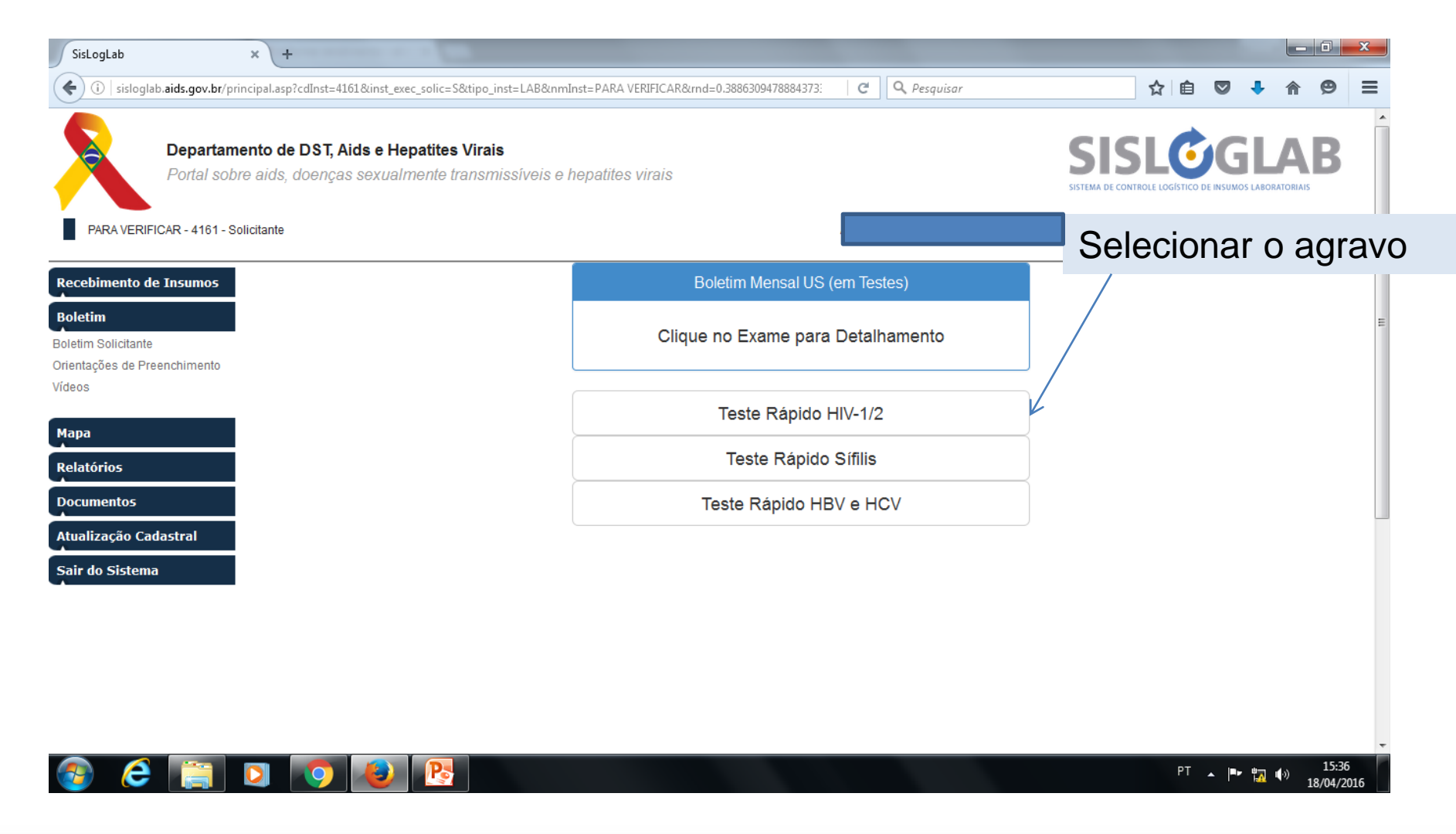

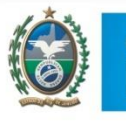

#### <sup>GOVERNO DO</sup> Rio de Janeiro

SECRETARIA DE SAÚDE

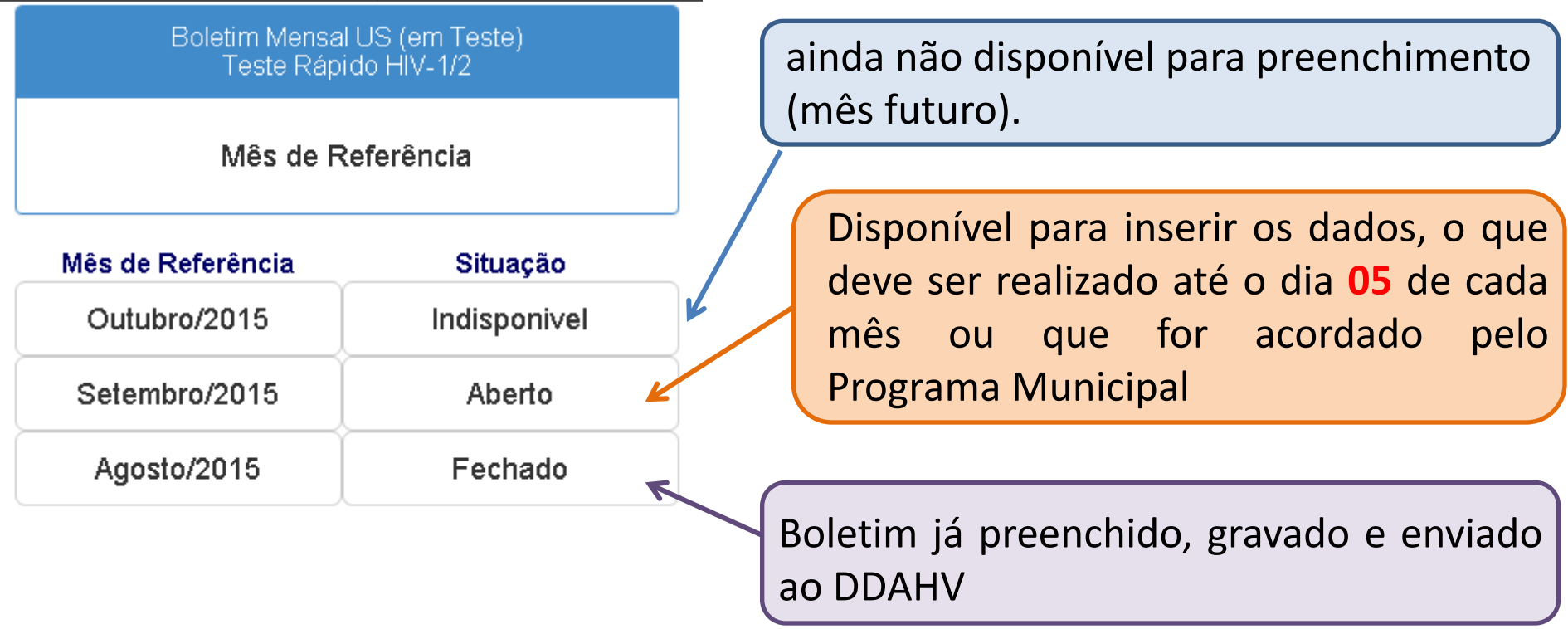

Somente é permitido incluir, alterar e excluir dados do boletim enquanto o boletim estiver aberto.

Caso seja necessário corrigir um boletim já fechado, entre em contato pelo email: elvira.sesrj@gmail.com

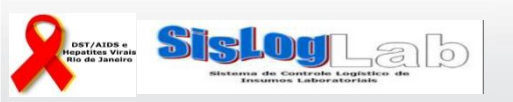

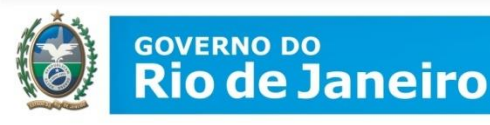

#### SECRETARIA DE

#### Boletim Mensal Teste Rápido HIV-1/2 - Setembro/2015 Nome: Os dados (Nome, Cargo e Função) do usuário que acessou o sistema serão apresentados, como Cargo: sendo o autor do preenchimento do boletim. Função: Responsável pela Logística Data do Preenchimento: 20/10/2015 Data em que os dados foram inseridos (já vem preenchido) Data do Fechamento: Data em que o boletim foi fechado e enviado (será preenchido Observação: quando finalizar) Campo disponível para inserir informações consideradas relevantes pelo usuário. Número de Testes REAGENTES Testes Confirmatórios Reagentes para HIV (T2) estes de Triagem Reagentes para HIV (T1) Independente do Fabricante\* Independente do Fabricante\* 😡 Caixa de entrada - Mi... 🧔 SisLogLab - Google C... 🔁 Manual sisloglab.pdf -💷 apresentacao sisloglab

1. Teste de Triagem de HIV (T1) independente do Fabricante: Quantitativo de T1 que apresentaram **resultado** "**REAGENTE (=POSITIVO)**" no mês em questão.

2. Teste Confirmatório de HIV (T2) independente do Fabricante: Quantitativo de T2 que apresentaram **resultado** "**REAGENTE (=POSITIVO)**" no mês em questão

### GOVERNO DO Rio de Janeiro

| CECDETAD                | MA DE                                               |            |                      |                                                       |
|-------------------------|-----------------------------------------------------|------------|----------------------|-------------------------------------------------------|
|                         | Boletim Mensal Teste Rápido Sífilis - Setembro/2015 |            |                      |                                                       |
| Nome:                   |                                                     |            | Se não               | o teve resultado de teste                             |
| Cargo:                  | Farmacêutico                                        |            | reager               | nte (positivo) colocar                                |
| Função:                 | Responsável pela Logística                          |            | "zero"               |                                                       |
| Data do Preenchimento:* | 21/10/2015                                          |            |                      |                                                       |
| Data do Fechamento:     |                                                     |            |                      |                                                       |
| Observação:             |                                                     |            |                      |                                                       |
|                         |                                                     |            |                      |                                                       |
|                         |                                                     |            |                      |                                                       |
|                         | Sífiis*                                             |            |                      | Rolatim Mansal Tasta Dánido HR\/ e HC\/_Satamhro//015 |
|                         |                                                     |            |                      |                                                       |
|                         | Confirmar                                           |            | Nome:                |                                                       |
| *Campos Obrigatórios    |                                                     |            | Cargo:               | Farmacéutico                                          |
|                         |                                                     |            | Função:              | Responsável pela Logística                            |
|                         |                                                     | Data       | a do Preenchimento:* | 21/10/2015                                            |
| Finalizand              | o o preenchimento dos campo                         | <u>د</u>   | Data do Fechamento:  |                                                       |
| Filializatiu            | o o preenchimento dos campos                        | S, Observa | ação:                |                                                       |
| clique em               | CONFIRMAR.                                          |            |                      |                                                       |
|                         |                                                     |            |                      |                                                       |
| Coto o                  |                                                     |            |                      | Número de Testes REAGENTES                            |
| Esta c                  | confirmação nabilitara                              | 0          |                      | HBV. HCV.                                             |
| preenchin               | nento da segunda parte d                            | 0          |                      | Confirmar                                             |
| holotim                 | <b>.</b> .                                          | *Camp      | os Obrigatórios      | Comman                                                |
|                         |                                                     |            |                      |                                                       |

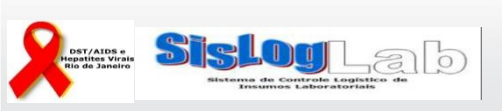

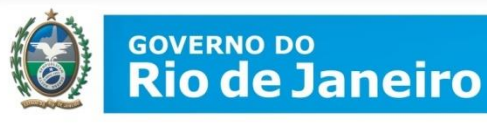

# UTILIZAÇÃO DOS TESTES

Ao clicar em confirmar as informações dos TESTES REAGENTES, uma tabela será aberta para preenchimento sobre a utilização dos testes.

| Insumos                                                   | Rede Cegonha | Mobilização              | Treinamento    | Rotina | Total | Inválidos | Perdidos |
|-----------------------------------------------------------|--------------|--------------------------|----------------|--------|-------|-----------|----------|
| Teste Rápido DPP HIV 1/2 - (20 testes) - FIOCRUZ          |              |                          |                |        |       |           |          |
| Teste Rápido RAPID CHECK HIV 1/2 - (25 testes) - NDI-UFES |              |                          |                |        |       |           |          |
| Teste Rápido HIV - Fluido Oral                            |              |                          |                |        |       |           |          |
| Teste Rápido Bioeasy HIV 1/2 (25 testes) Alere            |              |                          |                |        |       |           |          |
| Teste Rápido ABON HIV 1/2 (10 TESTES)                     |              |                          |                |        |       |           |          |
|                                                           | Fech         | ar Boletim e Enviar ao D | DST, Alds e HV |        |       |           |          |

Imprimir Relatório

Para preencher os campos, clique no TR desejado (coluna Insumos), quando será aberto um quadro para preenchimento.

**Observação:** Os TR de HIV DPP BioManguinhos e Rapid Check **não estão sendo** mais distribuídos assim como o Wama de Hepatite C. Só devem preencher com valores se ainda tiverem em estoque.

Enquanto estiverem aparecendo, mesmo não tendo realizado, abrir e colocar "zero" em todos os campos

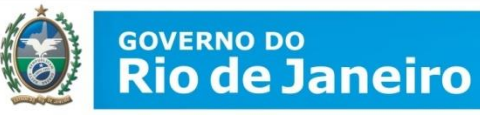

| SisLogLab                              | × +                                                                                                    |              |      |      |            |                  | x        |
|----------------------------------------|----------------------------------------------------------------------------------------------------|--------------|------|------|------------|------------------|----------|
| (i) sisloglab.aids.gov.br/prin         | cipal.asp?cdInst=4161&inst_exec_solic=S&tipo_inst=LAB&nmInst=PARA VERIFICAR&rnd=0.3886309478884373: C                                                                                                    |              | ☆ 自  | •    |            | ø                | ≡        |
| Recebimento de Insumos                 | Boletim Mensal Teste Rápido HIV-1/2 - Março/2016                                                                                                    |              |      |      |            |                  | <u>^</u> |
| Boletim                                | Teste Rápido Bioeasy HIV 1/2 (25 testes) Alere                                                                                                    |              |      |      |            |                  |          |
| Orientações de Preenchimento<br>Vídeos | Testes Realizados                                                                                                    |              |      |      |            |                  |          |
| Mana                                   | Rede Cegonha*     Mobilização*     Treinamentos*     Rotina*     Total                                                                                                    |              |      |      |            |                  |          |
| Relatórios                             |                                                                                                    |              |      |      |            |                  |          |
| Documentos                             | Testes Inválidos                                                                                                    |              |      |      |            |                  |          |
| Atualização Cadastral                  | Quantidade Nº do Lote Total                                                                                                    |              |      |      |            |                  |          |
| Sair do Sistema                        |                                                                                                    |              |      |      |            |                  | E        |
|                                        | Testes Perdidos                                                                                                    |              |      |      |            |                  |          |
|                                        | Quantidade     Motivo da Perda     Nº do Lote     Total       Image: Construction of the second second s |              |      |      |            |                  |          |
|                                        | Descrição do Motivo da Perda (Outros)                                                                                                    |              | a    |      |            |                  |          |
|                                        |                                                                                                    |              |      |      |            |                  |          |
|                                        | Gravar Fechar                                                                                                    | ara HIV (T2) |      |      |            |                  |          |
|                                        | * Campos Obrigatórios                                                                                                    | e*           |      |      |            |                  | -        |
| 🚳 🥭 🚞 I                                |                                                                                                    |              | PT 🖌 | Pr 4 | <b>(</b> ) | 15:40<br>18/04/2 | 5<br>016 |

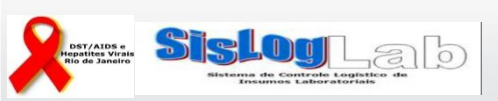

|                          | GOVERNO DO<br>Rio de                   | )<br>Janeiro                    |                          |                           |                     |                     |  |     |     |   |   |          |
|--------------------------|----------------------------------------|---------------------------------|--------------------------|---------------------------|---------------------|---------------------|--|-----|-----|---|---|----------|
|                          | SECRETARIA D<br>SAÚDE                  | E                               |                          |                           |                     |                     |  |     |     |   |   |          |
| SisLogLa                 | b ×                                    | +                               |                          |                           |                     |                     |  |     |     |   |   | x        |
| <b>(i)</b>               | sisloglab. <b>aids.gov.br</b> /princip | pal.asp?cdInst=4161&inst_exec_s | solic=S&tipo_inst=LAB&ເກ | mInst=PARA VERIFICAR&rnd= | 0,3886309478884373: | C Q Pesquisar       |  | ☆自て | , 1 | 俞 | 9 | ≡        |
| Recebime                 | nto de Insumos                         |                                 |                          | Boletim Mense             | I Teste Rápido I    | HV-1/2 - Março/2016 |  |     |     |   | ſ | <u>^</u> |
| Boletim<br>Boletim Solid | citante                                | Teste Rápido Bioea              | sy HIV 1/2 (25 testes)   | Alere                     |                     |                     |  |     |     |   |   |          |
| Orientações<br>Vídeos    | de Preenchimento                       | enchimento Testes Realizados    |                          |                           |                     |                     |  |     |     |   |   |          |
| Mana                     |                                        | Rede Cegonha*                   | Mobilização*             | Treinamentos*             | Rotina*             | Total               |  |     |     |   |   |          |
| Relatórios               | 5                                      |                                 |                          |                           |                     |                     |  |     |     |   |   |          |

Insira o quantitativo de teste utilizado em cada campo, considerando a sua utilização (Rede Cegonha, Mobilização, Treinamentos ou Rotina). O sistema faz a soma automática do total de testes realizados

| Relatórios            |            |            |                  |         |
|-----------------------|------------|------------|------------------|---------|
| Documentos            |            |            | Testes Inválidos |         |
| Atualização Cadastral | Quantidade | Nº do Lote | Total            |         |
| Sair do Sistema       |            |            | 0                | Inserir |
|                       |            |            |                  |         |

Testes Inválidos = Testes que não geraram resultados válidos devem ser reportados nesse campo. São aqueles em que a linha controle NÃO apareceu durante a realização do TR. Deve ser informado, a quantidade em TESTES e o Nº do lote Depois clicar em "inserir"

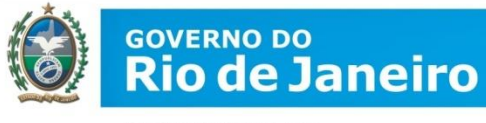

|            |           | Testes Inválidos |         |
|------------|-----------|------------------|---------|
| Quantidade | № do Lote | Total            |         |
|            |           | 6                | Inserir |
|            | № do Lote | Quantidade       |         |
|            | 1234      | 1                | Excluir |
|            | 2345      | 5                | Excluir |

No caso de inválidos, ao clicar em inserir, o sistema permitirá a inclusão de outros lotes que eventualmente geraram resultados inválidos.

Caso haja necessidade de alteração, o sistema permite a exclusão dos dados lançados; para tanto, clique em Excluir.

O sistema faz a soma automática do total de testes inválidos.

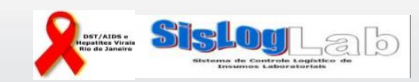

| SECRETARIA DE<br>SAÚDE |                |                          | Testes Perdidos |       |       |
|------------------------|----------------|--------------------------|-----------------|-------|-------|
| _                      | Quantidade     | Motivo da Perda          | Nº do Lote      | Total |       |
|                        | 1              |                          |                 | 0     | Inser |
|                        | Descrição do M | Notivo da Perda (Outros) |                 |       |       |

# Testes Perdidos: Insira o quantitativo e o lote do kit dos testes perdidos.

|             |          | Testes Perdidos   |                                                                                 |            |       |         |  |  |  |  |  |
|-------------|----------|-------------------|---------------------------------------------------------------------------------|------------|-------|---------|--|--|--|--|--|
|             |          | Quantidade        | Motivo da Perda                                                                 | Nº do Lote | Total |         |  |  |  |  |  |
| Selecione o | motivo - |                   |                                                                                 |            | 0     | Inserir |  |  |  |  |  |
| da Perda.   | 7        | Descrição do Moti | Armazenamento inadequado<br>Validade<br>Problema na execução do teste<br>Outros |            |       |         |  |  |  |  |  |

Caso o motivo da perda não seja nenhum dos listados, clique em Outros. Ao clicar em Outros, o campo Descrição do Motivo da Perda (outros) será habilitado para preenchimento

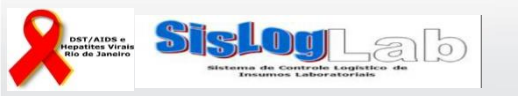

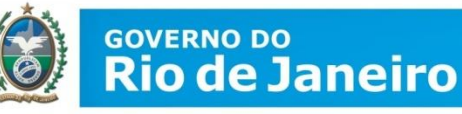

Ao clicar em inserir, o sistema permitirá a inclusão de outros lotes que eventualmente foram perdidos. Caso haja necessidade de alteração, o sistema permite a exclusão dos dados lançados; para tanto, clique em Excluir. O sistema faz a soma automática do total de testes perdidos.

|                                       | Testes Perdidos |            |   |            |           |        |  |         |  |  |  |  |  |
|---------------------------------------|-----------------|------------|---|------------|-----------|--------|--|---------|--|--|--|--|--|
| Quantidade                            | Motivo da Per   | Perda      |   | Nº do Lote |           | Total  |  |         |  |  |  |  |  |
|                                       |                 |            | • |            |           | 1      |  | Inserir |  |  |  |  |  |
| Descrição do Motivo da Perda (Outros) |                 |            |   |            |           |        |  |         |  |  |  |  |  |
| Motivo da Perd                        | а               | Nº do Lote |   | Quantidade | Descrição | Outros |  |         |  |  |  |  |  |
| Armazenament                          | o inadequado    | 1234       |   | 1          |           |        |  | Excluir |  |  |  |  |  |

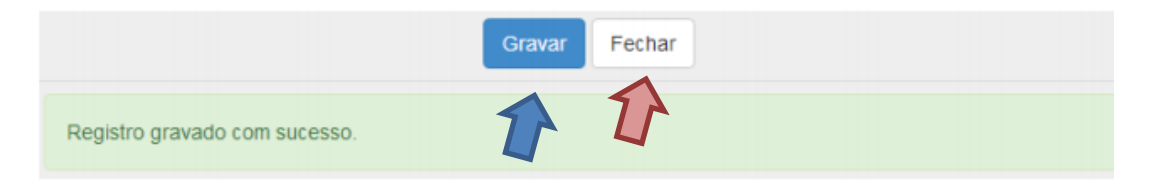

Ao finalizar o preenchimento, clique em Gravar. Quando gravado, o sistema informará "Registro gravado com sucesso". Clique em Fechar.

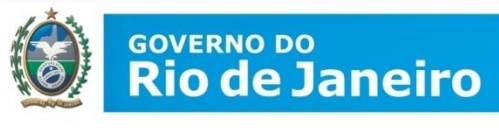

Após gravar e fechar, o resumo do insumo preenchido ficará na cor azul sinalizando que o preenchimento foi concluído.

| insumos                                                  | Rede Cegonha | Mobilização | Treinamento | Rotina | Total | Inválidos | Perdidos |
|----------------------------------------------------------|--------------|-------------|-------------|--------|-------|-----------|----------|
| Texte Réptile CPP HV 1/2 - (26 lexter) - HOCRUZ          | 1            | 2           | R           | 1      | 4     |           | 1        |
| Teste Réplos RAPID CHECK HIV 1.2 - (25 testes) - HOHURES |              |             |             |        |       |           |          |
| Teate Réplide HV - Pluide Oral                           |              |             |             |        |       |           |          |
| Tania Napirin Birmany HV 12 (28 balas) Alam              |              |             |             |        |       |           |          |
| Team Région ABON HIV 1/2 (10 TEATER)                     |              |             |             |        |       |           |          |

Todas as linhas devem ser preenchidas. Caso a instituição não tenha utilizado algum dos TR disponíveis, os campos devem ser preenchidos com 0 (zero), gravados e fechados.

Ao finalizar a digitação, o resumo dos insumos ficará na cor azul sinalizando que já está pronto para o fechamento do boletim.

| insumos                                                   | Rede Cegonha Mobilização |   | Treinamento | Rotina | Total | Invälidos | Perdidos |  |
|-----------------------------------------------------------|--------------------------|---|-------------|--------|-------|-----------|----------|--|
| Teale Répide DPP HIV 1.2 - (20 Nates) - PIOCRUZ           |                          | 2 | 1           | 1      |       | 1         | 1        |  |
| Taske Rilginda RAPID CHEOK HV 1.0 - (25 Instan) - HDLUFES |                          |   |             | 0      |       |           | 0        |  |
| Texte Râșula HIV - Plada Cad                              | 4                        | 1 | 4           | •      | 4     | 4         |          |  |
| Texte Rápido Biosasy HM 112 (25 textes) Alam              |                          |   |             |        |       |           |          |  |
| Texts Report ADDN HV 1/2 (18 TESTES)                      | 1                        |   | 1           | 2      | 4     |           | 0        |  |

Ao finalizar a digitação de TODOS os insumos e a conferência da digitação,

Fechar Boletim e Enviar ao D-DST, Aids e HV

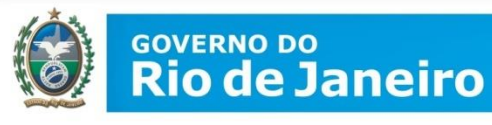

Confirme que foi fechado, voltando para "boletim consolidado" e no agravo. Caso apareça aberto, deverá acessar e preencher as informações novamente

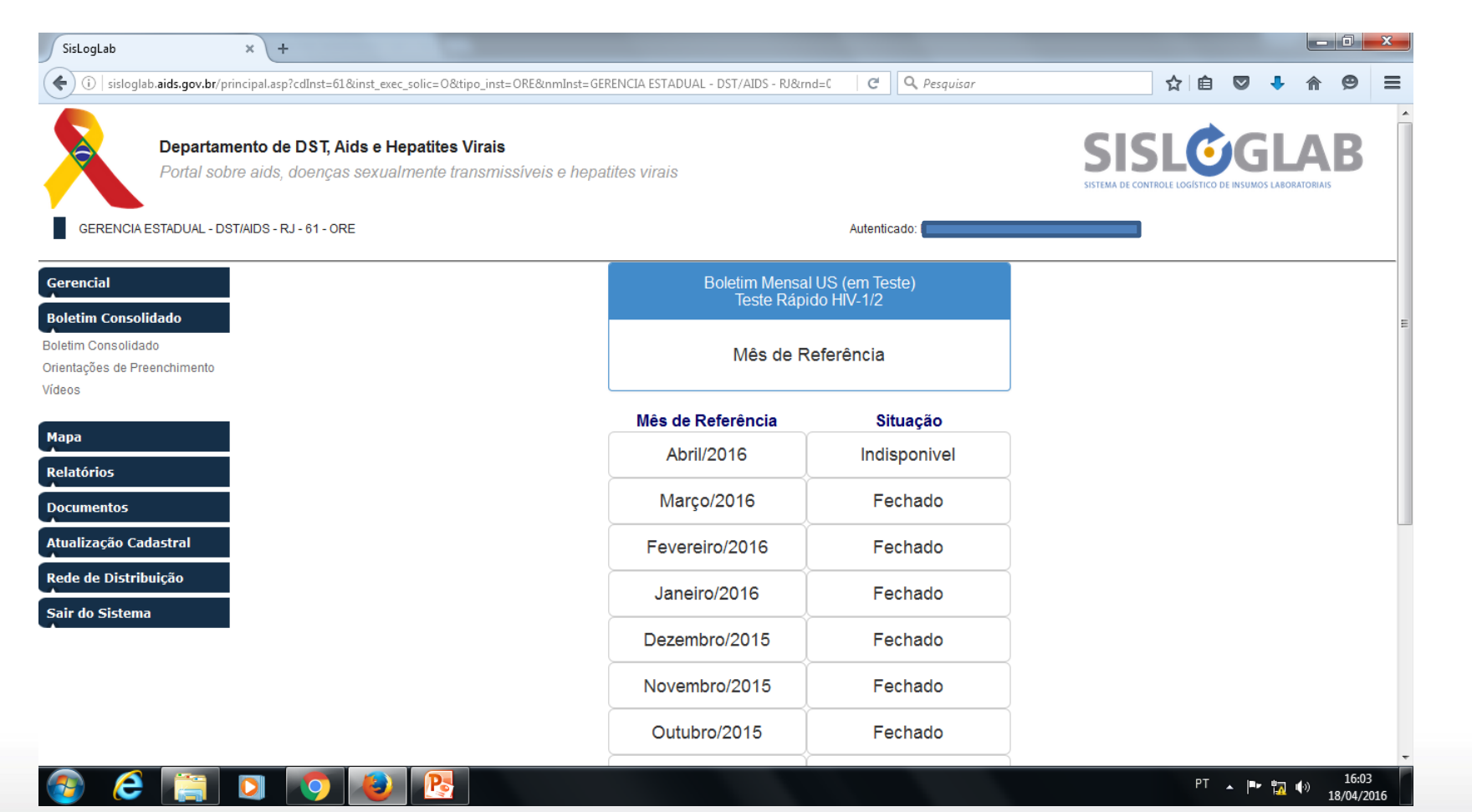

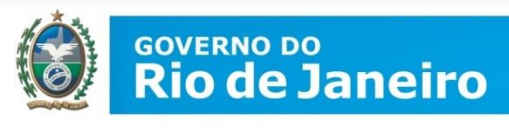

**3.** O Mapa Mensal  $\rightarrow$  O Mapa de Movimento Mensal é o instrumento utilizado pelo com o objetivo de controlar e monitorar a movimentação do estoque dos kits (=caixas) distribuídos em determinado mês.

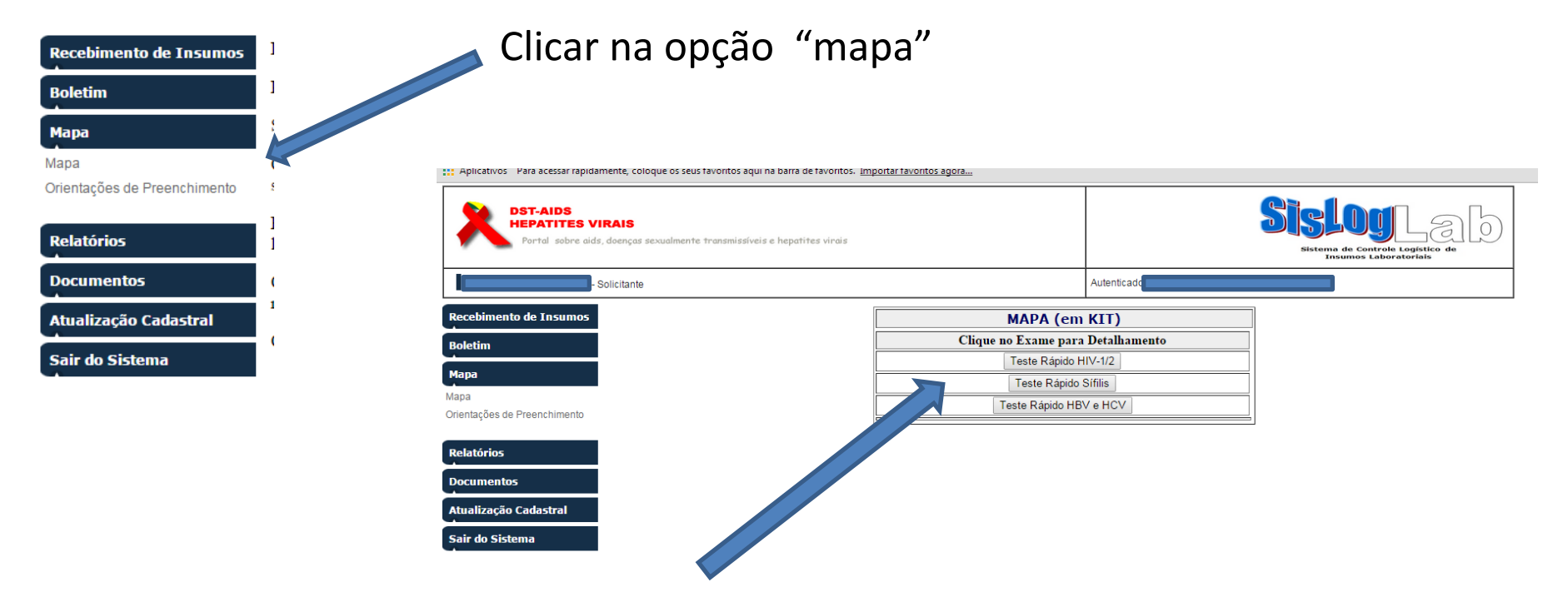

Depois clicar no botão correspondente ao teste para acessar a tela de digitação do mapa

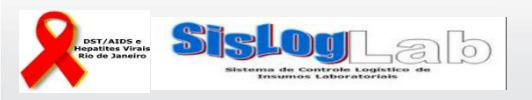

#### Mapa Mensal Municipal Consolidado (em KIT)

Kit de Teste Rápido HIV-1/2

| Mês de Referência | Situação     |
|-------------------|--------------|
| Maio/2015         | Indisponivel |
| Abril/2015        | Aberto       |
| Março/2015        | Aberto       |
| Fevereiro/2015    | Fechado      |
| Janeiro/2015      | Fechado      |

Ao selecionar a opção desejada, se abrirá o resumo de digitação pelo mês de referência. Para acessar o Mapa para a digitação, clicar no mês de referência em aberto. Se mês anterior estiver aberto, deverá ser fechado antes de acessar o mês vigente.

| Maj                       | pa Mensal Te                  | este Rápido HIV-1/2 - Setembro/201 | 4    |       |        |      |                       |
|---------------------------|-------------------------------|------------------------------------|------|-------|--------|------|-----------------------|
| Nome:                     | USUÁRIA DE TESTE              |                                    | Os   | da    | dos    | do   | responsável são de    |
| Cargo:                    | Adjunto da seção de virologia |                                    | pre  | enc   | hime   | nto  | obrigatório e deverão |
| Função:                   | Diretor                       |                                    | ser  | pre   | ench   | idos | s e gravados para que |
| Data do<br>Preenchimento: | 26/11/2014                    | - Data do Fechamento do Mapa :     | a te | ela d | le dig | itaç | ão do mapa apareça.   |
| Observação:               |                               |                                    |      |       |        |      |                       |
|                           |                               |                                    |      | 10    |        |      |                       |
|                           |                               | Confirmar                          |      |       |        |      |                       |

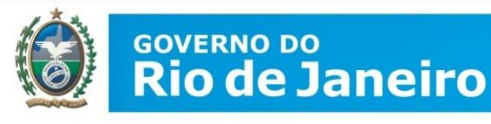

O resumo da digitação do mapa aparecerá para consulta. Clicar em cima do insumo para abrir a tela de digitação

|                                                           | Saldo |                 | Entr              | adas                       |                            |                 |                   | Saidas                     |                            |                           | Saldo                     | Ressuprimento |                 |
|-----------------------------------------------------------|-------|-----------------|-------------------|----------------------------|----------------------------|-----------------|-------------------|----------------------------|----------------------------|---------------------------|---------------------------|---------------|-----------------|
| Insumos                                                   |       | Receb.<br>(UBS) | Receb.<br>(Almox) | Reman.<br>(Almox e<br>UBS) | Ajust.<br>(Almox e<br>UBS) | Consu.<br>(UBS) | Distr.<br>(Almox) | Reman.<br>(Almox e<br>UBS) | Ajust.<br>(Almox e<br>UBS) | Perda<br>(Almox e<br>UBS) | Final<br>(Almox e<br>UBS) | Rotina        | Rede<br>Cegonha |
| Teste Rápido DPP HIV 1/2 · (20 testes) · FIOCRUZ          | 2     | 0               | 76                | 0                          | 0                          | 0               | 58                | 0                          | 0                          | 0                         | 20                        |               |                 |
| Teste Rápido RAPID CHECK HIV 1/2 - (25 testes) - NDI-UFES | 60    | 127             | 324               | 0                          | 0                          | 48              | 45                | 0                          | 0                          | 0                         | 418                       |               |                 |
| Teste Rápido HIV - Fluido Oral                            | 39    | 20              | 432               | 0                          | 0                          | 0               | 43                | 0                          | 0                          | 0                         | 448                       |               |                 |
| Teste Rápido Bioeasy HIV 1/2 (25 testes) Alere            | 9     | 0               | 22                | 0                          | 0                          | 1               | 6                 | 0                          | 0                          | 0                         | 24                        |               |                 |
| Teste Rápido ABON HIV 1/2 (10 TESTES)                     | 97    | 0               | 436               | 0                          | 0                          | .4              | 0                 | 0                          | 0                          | 0                         | 529                       |               |                 |
|                                                           |       | Fechar Ma       | pa e Enviar       | ao D-DST, /                | Aids e HV                  |                 |                   |                            |                            |                           |                           |               |                 |
|                                                           |       |                 | Imprimir F        | Relatório                  |                            |                 |                   |                            |                            |                           |                           |               |                 |

O mapa deverá ser preenchido conforme os movimentos de entrada e saída de kits do mês de referência. Ao final da digitação clicar no botão **GRAVAR** 

e depois em

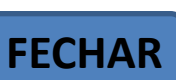

**Observação:** Os TR de HIV DPP BioManguinhos e Rapid Check **não estão** sendo mais distribuídos assim como o Wama de Hepatite C.

Só devem preencher com valores se ainda tiverem em estoque, mas não fazer solicitação. Caso a planilha não permita fechar por causa destes itens, colocar "zero" em todos os campos
## GOVERNO DO **Rio de Janeiro**

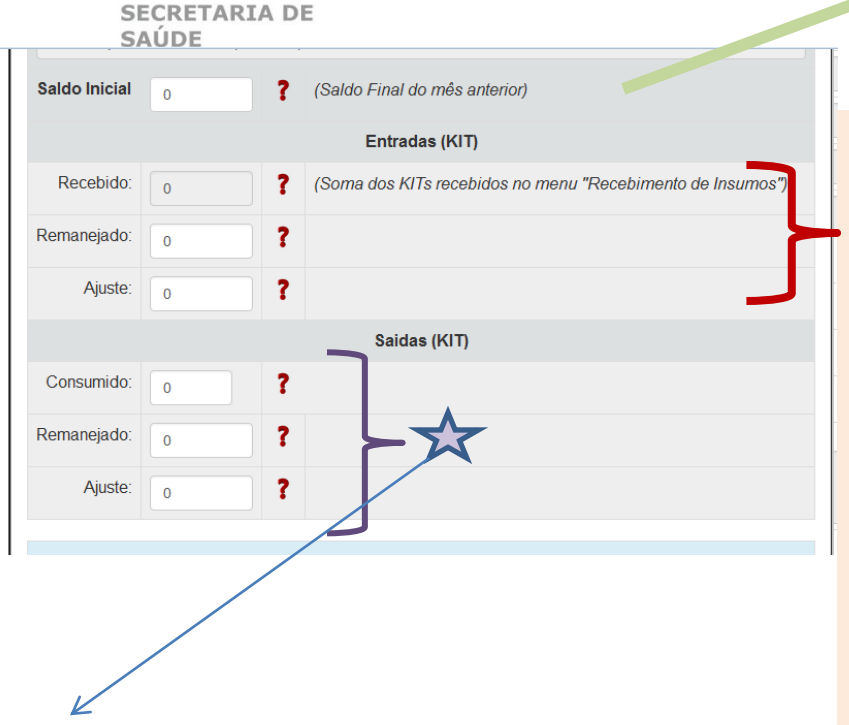

O sistema preencherá automaticamente com o dado informado no Saldo Final do mês anterior. **No 1º mês de uso do sistema** deverá ser digitado o saldo inicial, correspondente ao saldo já existente na unidade

**Recebido:** Recebimento do kit na Unidade e que foram registrados no recebimento de insumo.

**Remanejado:** Recebimento kits proveniente de outro laboratório/unidade. Ao preencher esse campo, o sistema abrirá um outro campo digitável onde deverá ser informado o nome do laboratório/unidade que está recebendo o kit.

**Ajustes:** São aqueles provenientes de inventários realizados no laboratório/unidade ou em decorrência de equívoco identificado no preenchimento dos dados. Os ajustes deverão ser obrigatoriamente justificados no campo apropriado.

**Consumido:** Total de kits consumidos /utilizados no mês de referência.

**Remanejado:** Saída de kit para envio para outro laboratório/unidade. Ao preencher esse campo, o sistema abrirá um outro campo digitável onde deverá ser informado o nome do laboratório /unidade para onde o kit está sendo enviado.

**Ajuste:** São aqueles provenientes de inventários realizados no estoque ou em decorrência de equívoco identificado no preenchimento dos dados. Os ajustes deverão ser obrigatoriamente justificados no campo apropriado.

|  | GOVERNO DO<br>Rio de Janeiro |
|--|------------------------------|
|--|------------------------------|

|                 |                         | Kits Perdidos   |            |         |   |
|-----------------|-------------------------|-----------------|------------|---------|---|
| Quantidade      | Motivo da Perda         | Nº do Lote<br>▼ | Total<br>0 | Inserir | S |
| Descrição do Mo | otivo da Perda (Outros) |                 |            |         | 0 |
| Data de Validad | e                       | Número do Chama | ado        |         | 0 |
| Observações     |                         |                 |            |         |   |

Para ser preenchido com o s Testes que foram perdidos

Deve-se realizar criteriosamente o controle de estoque segundo os prazos de validade, bem como o devido armazenamento, de forma a evitar perdas e prejuízos. No entanto, caso tal situação venha eventualmente a ocorrer, a informação deverá ser preenchida neste campo. As perdas deverão ser obrigatoriamente justificadas no campo apropriado. São as opções Estocagem Inadequada, Furto/roubo, Outros, Quebra e Validade

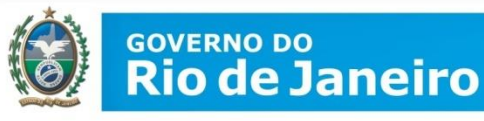

> O Sistema realizará o preenchimento automático deste campo, o qual resultará da operação: **Saldo do Mês Anterior + Entradas no Mês – Saídas no Mês.** Conferir com o seu REAL em KITS (CAIXAS). Se estiver divergente, acertar nos campos de ajuste até que saldo final esteja correto

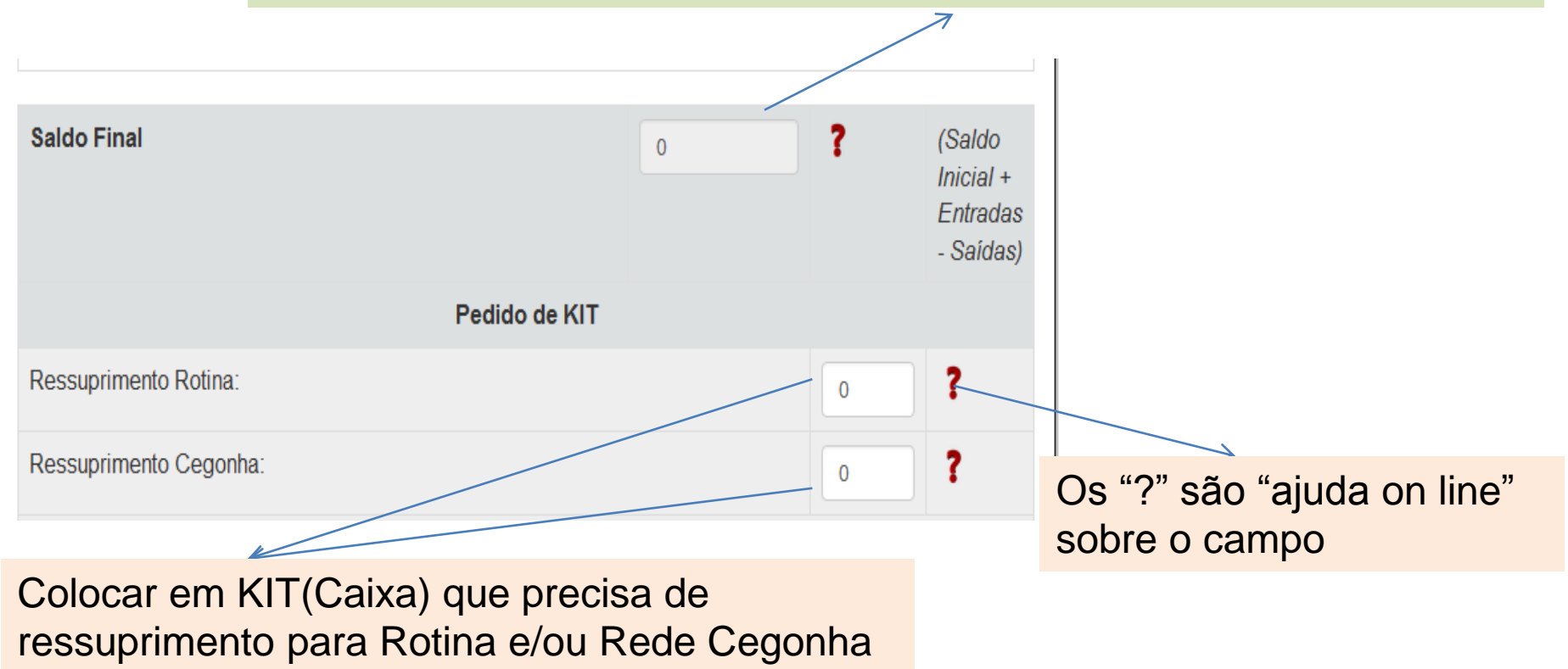

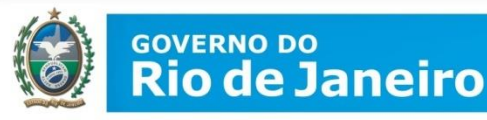

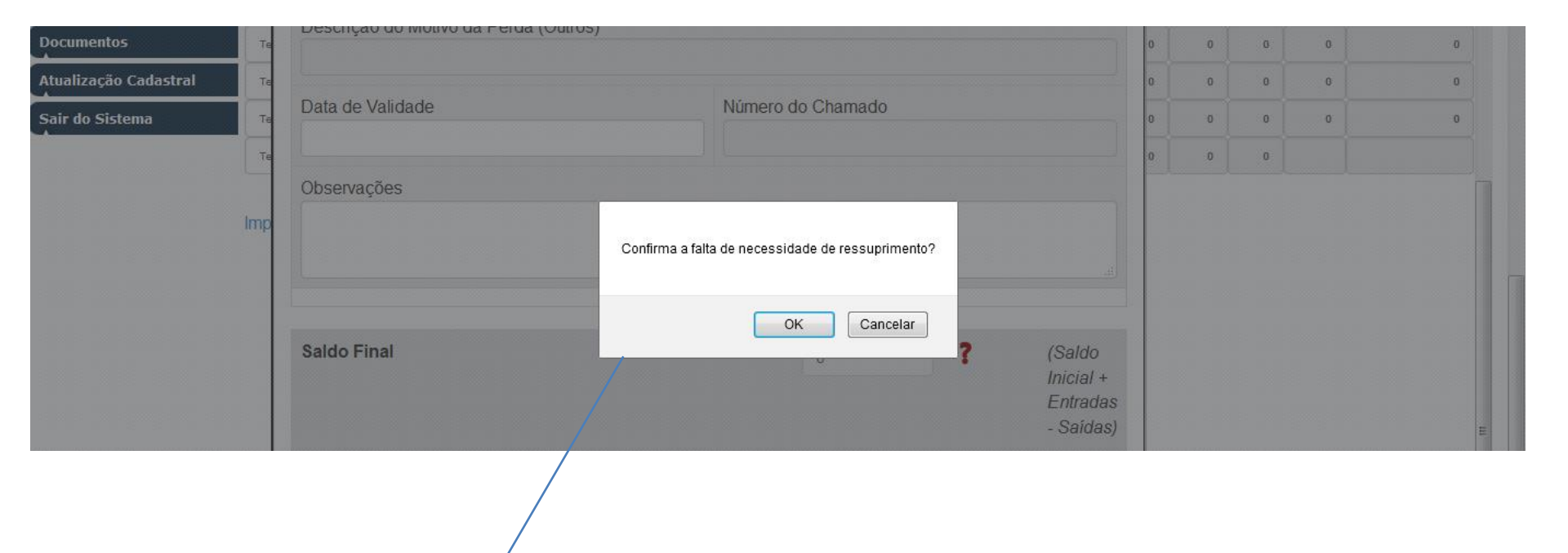

Se deixar "zero" aparece esta mensagem. Se não precisar de ressuprimento para referido Kit, é só "OK".

Caso o sistema preencha "automaticamente", verificar se o que está no campo é a quantidade desejada, caso contrário é só corrigir.

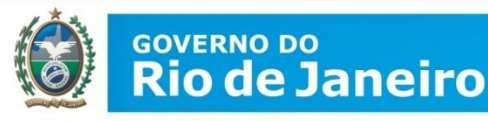

Ao final da digitação o resumo do insumos ficará na cor azul sinalizando que já está pronto.

| Insumos                                                   |      | E      | Entradas |        |        | Saida  | as     |       | Saldo | Res    | suprimento |
|-----------------------------------------------------------|------|--------|----------|--------|--------|--------|--------|-------|-------|--------|------------|
|                                                           |      | Receb. | Reman.   | Ajust. | Consu. | Reman. | Ajust. | Perda | Final | Rotina | R.Cegonha  |
| Teste Rápido DPP HIV 1/2 - (20 testes) - FIOCRUZ          | 0    | 0      | 0        | 0      | 0      | o      | 0      | 0     | 0     | 0      | 0          |
| Teste Rápido RAPID CHECK HIV 1/2 - (25 testes) - NDI-UFES | 0    | 0      | 0        | 0      | 0      | 0      | o      | 0     | 0     | 0      | 0          |
| Teste Rápido HIV - Fluido Oral                            | 0    | 0      | 0        | 0      | 0      | 0      | o      | 0     | 0     | 0      | 0          |
| Teste Rápido Bioeasy HIV 1/2 (25 testes) Alere            | 0    | 0      | 0        | 0      | 0      | 0      | o      | 0     | o     | 0      | 0          |
| Teste Rápido ABON HIV 1/2 (10 TESTES)                     | 0    | 0      | 0        | 0      | 0      | 0      | 0      | 0     | 0     |        |            |
| F                                                         | e HV |        |          |        |        |        |        |       |       |        |            |

#### Imprimir Relatório

Ao final da digitação de **TODOS** os insumos e a conferência da digitação (todas as "linhas" devem ficar azul)

|                   |                             | Insumos                            |                       | Saldo      |              | Entradas |           |        | Said        | las    |        | Saldo |       |
|-------------------|-----------------------------|------------------------------------|-----------------------|------------|--------------|----------|-----------|--------|-------------|--------|--------|-------|-------|
|                   |                             | linsuitios                         |                       | Inicial    | Receb.       | Reman.   | Ajust.    | Distr. | Reman.      | Ajust. | Perda  | Final |       |
|                   | Teste Rápido DPP HIV 1/2    | - (20 testes) - FIOCRUZ            |                       | 0          | •            | •        | •         | •      | 0           | •      | 0      | •     |       |
|                   | Teste Rápido RAPID CHEC     | K HIV 1/2 - (25 testes) - NDI-UFES |                       | 0          | 0            | 0        | 0         | •      | 0           | 0      | 0      | 0     |       |
|                   | Teste Rápido HIV - Fluido ( | Dral                               |                       | 83         | 0            | 0        | 0         | 83     | 0           | 0      | 0      | 0     |       |
|                   | Teste Rápido Bioeasy HIV    | 1/2 (25 testes) Alere              |                       | 1176       | 0            | 0        | •         | 620    | 0           | 0      | 0      | 656   |       |
|                   | Teste Rápido ABON HIV 1/    | 2 (10 TESTES)                      |                       | 896        | 0            | 0        | 0         | 179    | 0           | 0      | 0      | 717   |       |
|                   |                             |                                    | Fechar Mapa e I       |            | D-DST, Aid   | is e H∨  |           |        |             |        |        |       |       |
|                   | Imprimir Relatório          |                                    |                       |            |              |          |           |        |             |        |        |       | ~     |
|                   |                             | Suporte - sislog                   | lab@aids.gov.br - 080 | 0-612439 ( | Opção 2      |          |           |        |             |        |        |       | ~     |
| 🛃 Iniciar 📄 💿 🖉 🖉 | 🕈 🐣 🔽 🧿 Entrada - elvir     | 🗁 E:\gerencia dst 🔤 Fechamento     | d 🛛 📓 Calculadora     |            | 🐏 Apresentaj | ção1 🖷   | Apresenta | ção1   | 🕙 SisLogLab | - Mo   | PT 🔇 💕 | 🐼 🖲 🍣 | 15:09 |
|                   |                             |                                    |                       |            |              |          |           |        |             |        |        |       |       |

só então o botão

Fechar Mapa e Enviar ao D-DST, Aids e HV

deverá ser clicado.

Após o fechamento do mapa nenhuma alteração poderá ser feita e os dados serão utilizados pelo Departamento de DST, Aids e Hepatites Virais - MS para o envio dos kits.

É possivel imprimir um relatório. Campo esquerdo.

www.saude.rj.gov.br

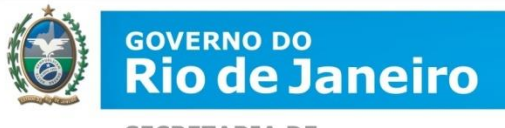

RESUMINDO: Quais as planilhas de responsabilidade das Unidades?

- 1. Recebimento de insumos
- Preencher o Boletim mensal → deve informar quantos TESTES foram utilizados, vencidos ou remanejados.

É no Boletim que se coloca quantos testes com RESULTADO REAGENTE (Positivos) foram encontrados

Preencher o Mapa mensal → deve informar quantos KITS (caixas) foram utilizados, vencidos ou remanejados. É no mapa que também solicita a quantidade para o mês seguinte.

No mapa/boletim deve ter cuidado para não lançar em MARCA que não foi utilizado.

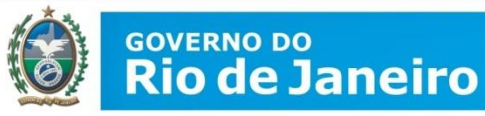

# Programa Municipal de DST ou Equivalente

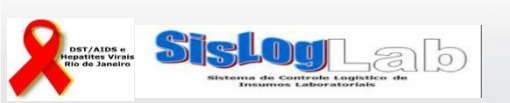

www.saude.rj.gov.br

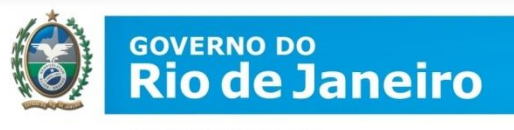

Coordenação/Programa que distribui e realiza TR (faz papel também de Unidade)

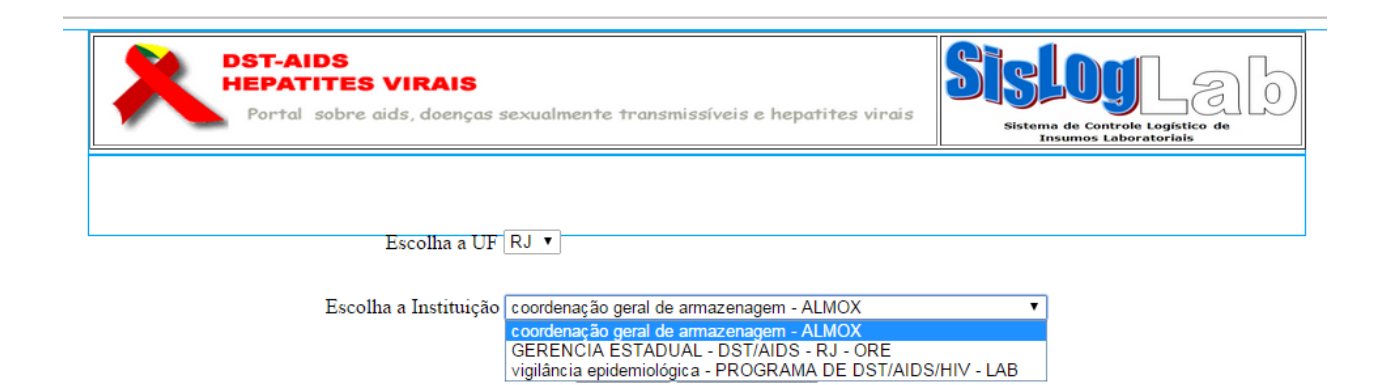

Coordenação/Programa que só distribui TR

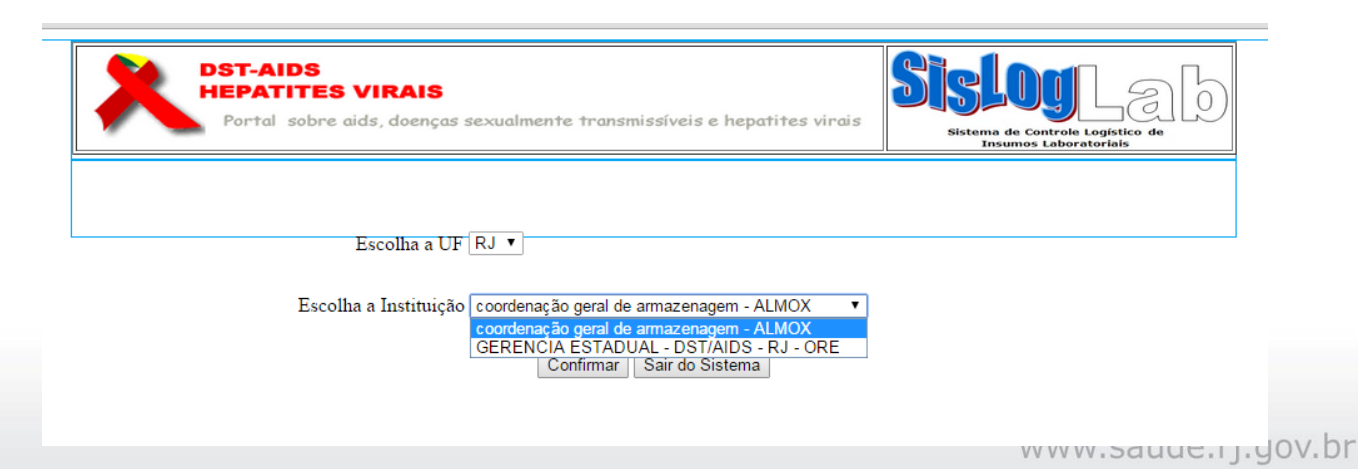

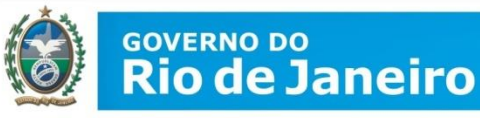

# O que será preenchido no SISLOGLAB?

Se realizar TR no Programa: possui "papel" de Unidade + Coordenação

"papel" de<br/>Unidade1. Recebimento de Insumos: slides 11-192. O Boletim Mensal: slides 20-33realizadora de TR3. O Mapa Mensal : slides 34-41

- "papel" de Coordenação 4. Almoxarifado : slides 46-51 5. O Boletim Mensal consolidado: slides 53-61 6. O Mapa Mensal consolidado: slides 62-72

Se Não realizar TR no Programa: assume apenas o "papel" de distribuição/Coordenação, preenchendo Almoxarifado, Boletim e Mapa mensal.

No Boletim e Mapa mensal deve avaliar o que suas unidades relataram.

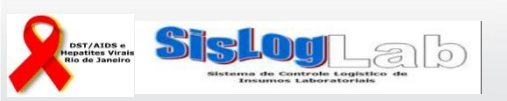

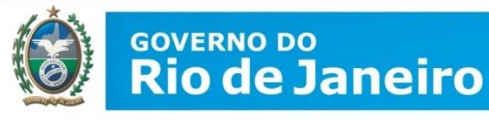

# Almoxarifado

As coordenações devem preencher o recebimento e mapa do almoxarifado, mesmo que este só exista "virtualmente". São TODOS os TR recebidos no Municipio

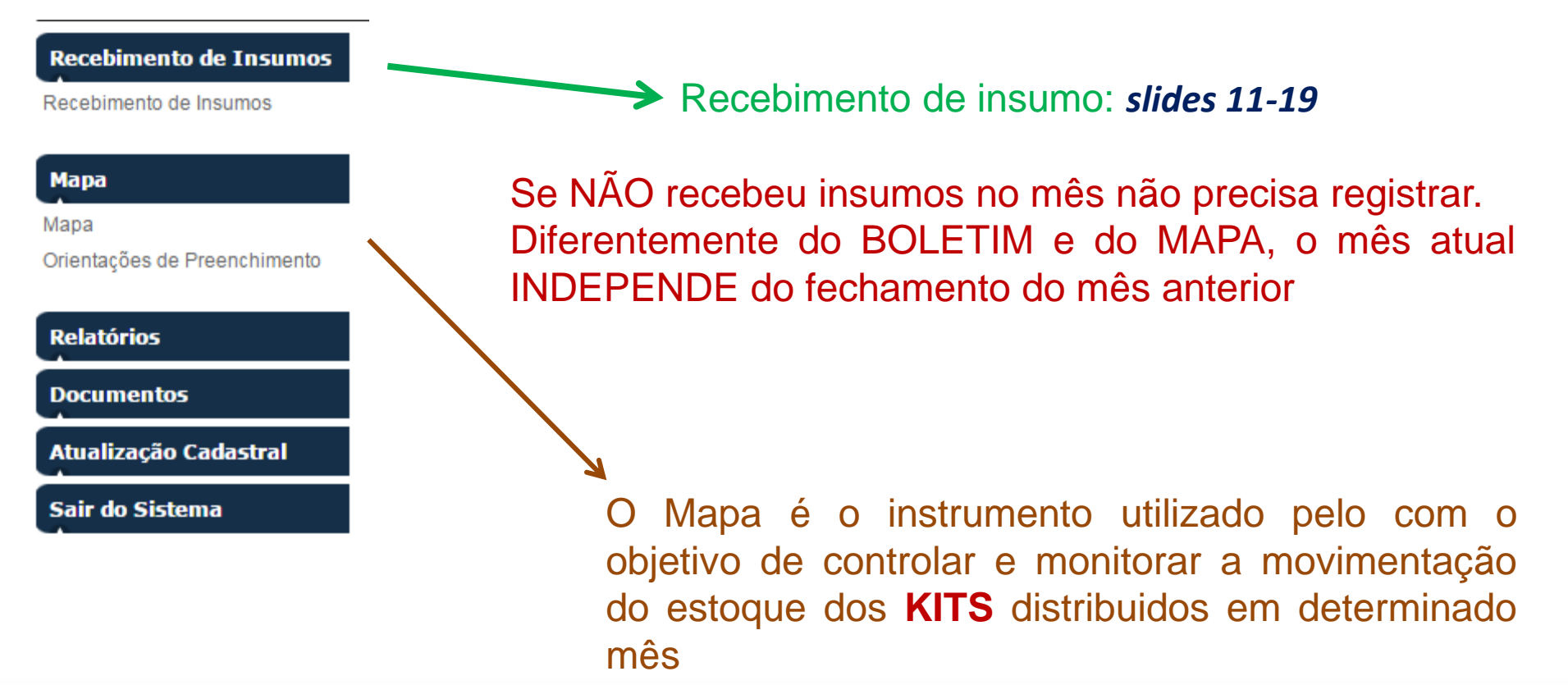

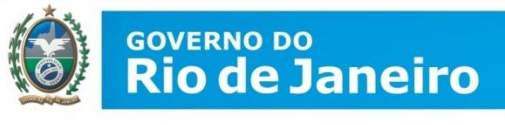

Depois clicar no botão correspondente ao teste para acessar a tela de digitação do

## mapa

| DST-AIDS<br>HEPATITES VIRAIS<br>Portal sobre aids, doenças sexualmente tra | nsmissívels e hepatites virais | Sisteme de Cantrale Legistico de<br>Journes Laboratoria |
|----------------------------------------------------------------------------|--------------------------------|---------------------------------------------------------|
| - Solicitante                                                              |                                | Autenticado                                             |
| Recebimento de Insumos                                                     | MAPA (e                        | em KIT)                                                 |
| Boletim                                                                    | Clique no Exame pa             | para Detalhamento                                       |
| Мара                                                                       | Teste Rápid                    | ido HIV-1/2                                             |
| Mana                                                                       | Teste Rápi                     | pido Sífilis                                            |
| Orientações de Preenchimento                                               | Teste Rápido                   | D HBV e HCV                                             |
| Relatórios                                                                 |                                |                                                         |
| Documentos                                                                 | •                              |                                                         |
| Atualização Cadastral                                                      |                                |                                                         |
| Sair do Sistema                                                            |                                |                                                         |

Mapa Mensal Municipal Consolidado (em KIT)

Kit de Teste Rápido HIV-1/2

| Mês de Referência | Situação     |
|-------------------|--------------|
| Maio/2015         | Indisponivel |
| Abril/2015        | Aberto       |
| Março/2015        | Aberto       |
| Fevereiro/2015    | Fechado      |
| Janeiro/2015      | Fechado      |

Ao selecionar a opção desejada, se abrirá o resumo de digitação pelo mês de referência. Para acessar o Mapa para a digitação, clicar no mês de referência em aberto.

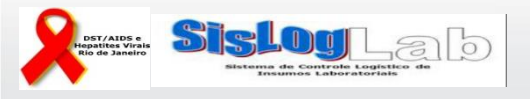

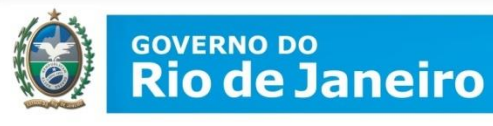

SECRETARIA DE

| Ма                        | pa Mensal Te  | este Rápido HIV-1/2 - Setembro/201 | 14                                                                          |
|---------------------------|---------------|------------------------------------|-----------------------------------------------------------------------------|
| Nome:                     | USUÁRIA DE 1  | reste                              |                                                                             |
| Cargo:                    | Adjunto da se | ção de virologia                   | Us dados do responsavel são de                                              |
| Função:                   | Diretor       |                                    | preenchimento obrigatório e deverão                                         |
| Data do<br>Preenchimento: | 26/11/2014    | - Data do Fechamento do Mapa :     | ser preenchidos e gravados para que<br>a tela de digitação do mapa apareça. |
| Observação:               |               |                                    |                                                                             |
|                           |               | Confirmar                          |                                                                             |
| Observação:               |               | Confirmar                          | 12                                                                          |

O resumo da digitação do mapa aparecerá para consulta. Clicar em cima do insumo para abrir a tela de digitação

| eman. Aju | st. Distr. | Reman | Ajust. | Perda | Final |
|-----------|------------|-------|--------|-------|-------|
| 0         | 0          | 0     |        |       |       |
|           |            | 0     | 0      | 0     | 0     |
| 0         | 0          | 0     | 0      | 0     | 0     |
| e HV      |            |       |        |       |       |
| Total I   | e HV       | e HV  | e HV   | e HV  | e HV  |

www.saude.rj.gov.br

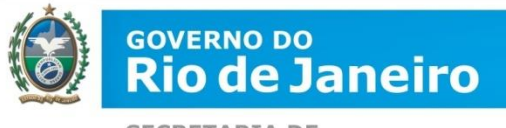

O mapa deverá ser preenchido conforme os movimentos de entrada e saída de kits do mês de referência. Ao final da digitação clicar no botão **GRAVAR** 

e depois em

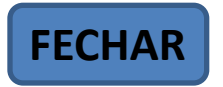

**Observação:** Os TR de HIV DPP BioManguinhos e Rapid Check **não estão sendo mais distribuídos assim como** o Wama de Hepatite C.

Só devem preencher com valores se ainda tiverem em estoque, mas não fazer solicitação. Caso a planilha não permita fechar por causa destes itens, colocar "zero" em todos os campos

Mesmo que não distribua ou receba, tem que fechar o consolidado do municipio. Deve verificar se suas unidades estão realizando os preenchimentos

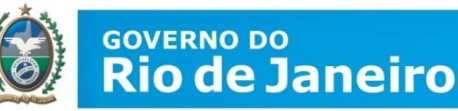

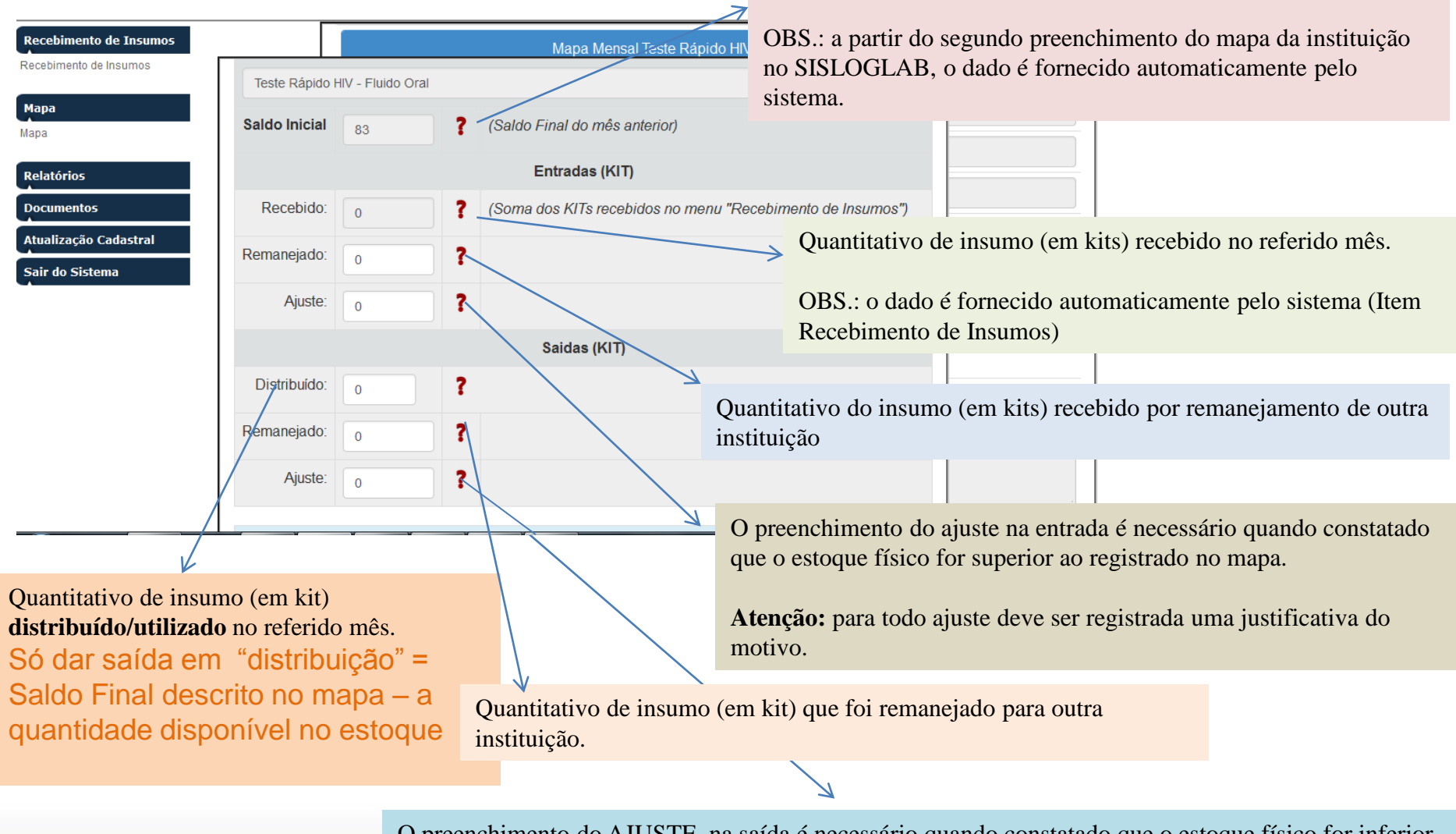

O preenchimento do AJUSTE na saída é necessário quando constatado que o estoque físico for inferior ao registrado no mapa. *Atenção: para todo ajuste deve ser registrada uma justificativa do motivo.* 

Saldo final do mês anterior.

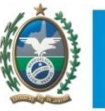

### GOVERNO DO **Rio de Janeiro**

| Recepimento de insumos |      |                  |                         |         |                           |         |               |             |              |    |
|------------------------|------|------------------|-------------------------|---------|---------------------------|---------|---------------|-------------|--------------|----|
| Мара                   |      |                  |                         | Kits Pe | rdidos                    |         |               |             |              |    |
| Мара                   |      | Quantidade       | Motivo da Perda         | •       | № do Lote                 | Tot     | tal           | is          |              |    |
| Relatórios             | Те   |                  |                         |         |                           |         |               |             |              |    |
| Documentos             | Те   | Descrição do Mo  | otivo da Perda (Outros) |         |                           |         | Para ser pree | enchido co  | om o s Test  | es |
| Atualização Cadastral  | Te   |                  |                         |         |                           |         | que foram pe  | erdidos. Vi | ide Slide 38 |    |
| Sair do Sistema        | Te   | Data de Validade | е                       |         | Número do Chamado         |         |               |             |              |    |
| ·                      | Te   |                  |                         |         |                           |         |               | -           |              |    |
|                        | -    | Observações      |                         |         |                           |         |               |             |              |    |
| 1                      | Imp  |                  |                         |         |                           |         |               |             |              |    |
|                        |      |                  |                         |         |                           |         |               |             |              |    |
|                        |      |                  |                         |         |                           |         |               |             |              |    |
|                        |      |                  |                         |         |                           |         |               |             |              |    |
|                        |      | Saldo Final      | 83                      | ? (Sal  | do Inicial + Entradas - S | Saídas) |               |             |              |    |
|                        |      |                  |                         | Gravar  | Fechar                    |         |               |             |              |    |
|                        |      | /                |                         |         |                           |         |               |             |              |    |
|                        | _ I/ |                  |                         |         |                           |         |               |             |              |    |
|                        | K    |                  |                         |         |                           |         |               |             |              |    |

Preenchimento automático pelo sistema do cálculo (Saldo inicial + Entradas - Saídas). Conferir com o seu REAL em KITS.

Conferir todas as informações para então GRAVAR e FECHAR

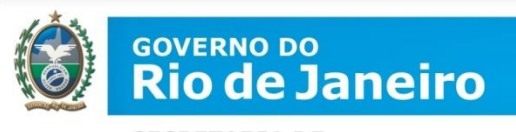

Ao final da digitação o resumo dos insumos ficará na cor azul sinalizando que já está pronto para o fechamento do mapa.

| Inicial   |          | 1                          | All second second second second second second second second second second second second second second second se |                                                |                                                    |                                                          |                                                              | Saldo<br>Final                                                     |
|-----------|----------|----------------------------|----------------------------------------------------------------------------------------------------|------------------------------------------------|----------------------------------------------------|----------------------------------------------------------|--------------------------------------------------------------|--------------------------------------------------------------------|
| in states | Receb.   | Reman.                     | Ajust.                                                                                                    | Distr.                                         | Reman.                                             | Ajust.                                                   | Perda                                                        |                                                                    |
| 30 0      | 0        | 0                          | 0                                                                                                    | 20<br>19                                       | 0                                                  | 0                                                        | 0                                                            | 10                                                                 |
| 0         |          | 0                          | 0                                                                                                    |                                                |                                                    |                                                          |                                                              | 1                                                                  |
| Enviar a  | D-DST,   | Aids e HV                  |                                                                                                    |                                                |                                                    |                                                          |                                                              |                                                                    |
| 2         | Enviar a | 0<br>0<br>Enviar ao D-DST, | 0 0<br>0 0<br>Enviar ao D-DST, Aids e HV                                                                        | 0 0 0 0<br>0 0 0<br>Enviar ao D-DST, Aids e HV | 0 0 0 20<br>0 0 0 19<br>Enviar ao D-DST, Aids e HV | 0 0 0 0 20 0<br>0 0 0 19 0<br>Enviar ao D-DST, Aids e HV | 0 0 0 20 0 0 0<br>0 0 0 19 0 0<br>Enviar ao D-DST, Aids e HV | 0 0 0 0 20 0 0 0 0<br>0 0 0 19 0 0 0<br>Enviar ao D-DST, Aids e HV |

Ao final da digitação de **TODOS** os insumos e a conferência da digitação, o botão Fechar Mapa e Enviar ao D-DST, Aids e HV deverá ser clicado.

É possivel imprimir um relatório. Campo esquerdo.

Após o fechamento do mapa nenhuma alteração poderá ser feita e os dados serão utilizados pelo Departamento de DST, Aids e Hepatites Virais - MS para o envio dos kits.

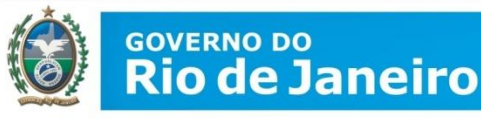

## O Boletim Mensal Consolidado

As coordenações que distribuem ou redistribuem os TR, devem consolidar os boletins das instituições que estão vinculadas abaixo delas.

#### Gerencial Boletim Consolidado Mapa Relatórios TR - HIV-1 TR - SÍFILIS TR - HBV e HCV Instituições Vinculadas \* Ressuprimento Mensal por Insumos \* Mapa Mensal para Avaliação e Distribuição \* Boletim Mensal para Avaliação e Uso

#### Documentos

Atualização Cadastral

Sair do Sistema

Antes de realizar o consolidado, verifique se todas as suas unidades realizaram o preenchimento dos boletins

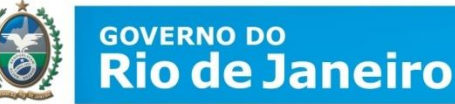

# SECRETARIA DE

SAÚDE

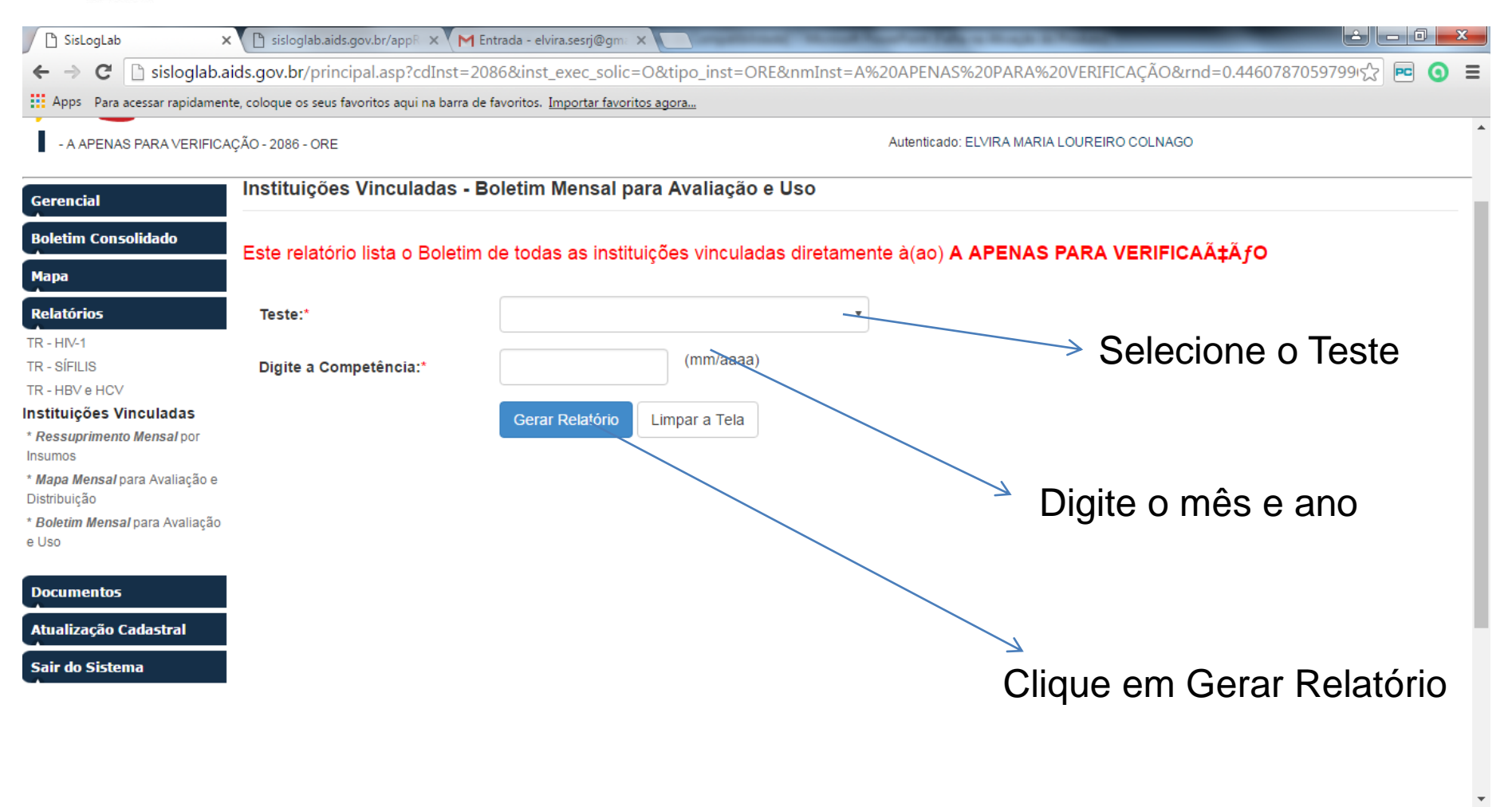

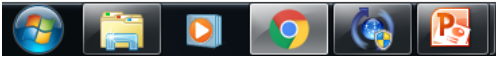

21:51 PT 🔺 🏴 🙀 .all 🌗 03/05/2016

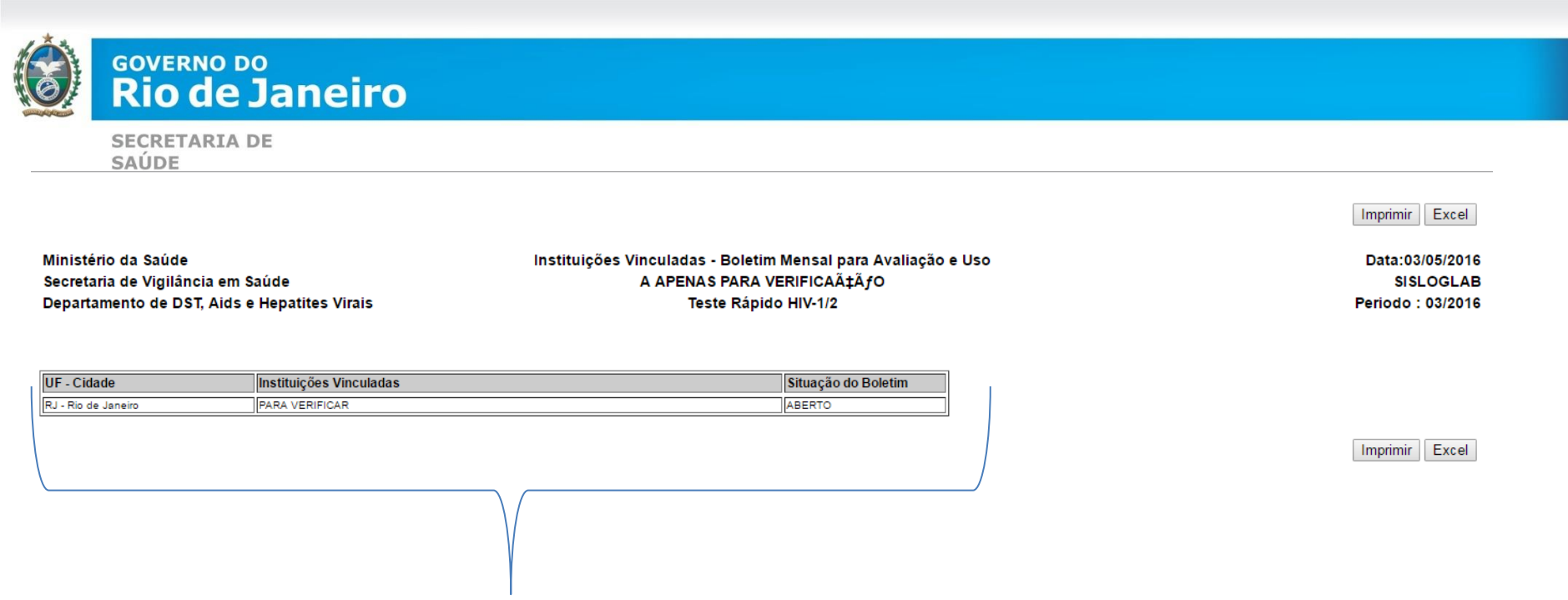

Irá aparecer todas as unidades do municipio e a situação se boletim preenchido ou não. Faça isso em todos os Testes(agravos) antes de fechar o consolidado. Se verificar que todos fizeram os preenchimentos, realize o consolidado

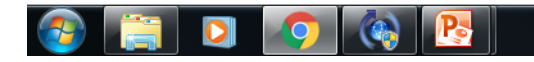

PT 🔺 🏴 🎁 📶 🌒 21:53 03/05/2016

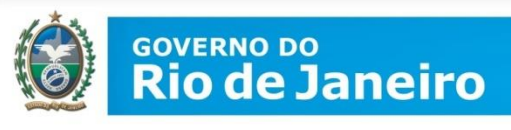

Após todas as Unidades realizarem os preenchimentos, volte no menu do sistema e clique na opção BOLETIM  $\rightarrow$  BOLETIM CONSOLIDADO

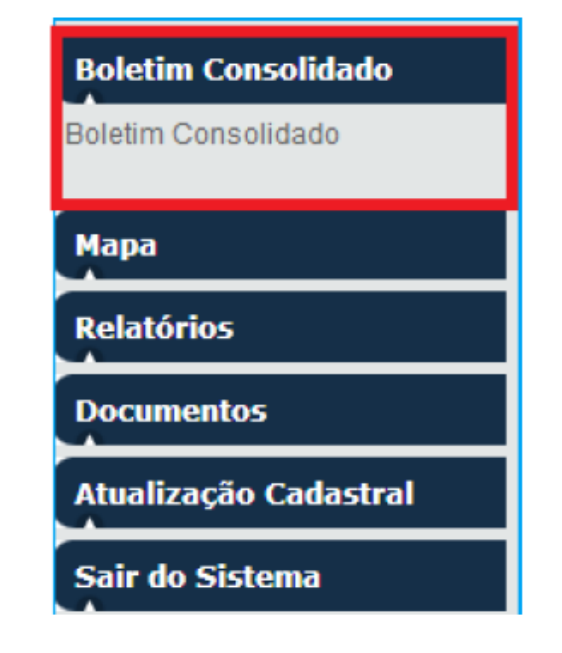

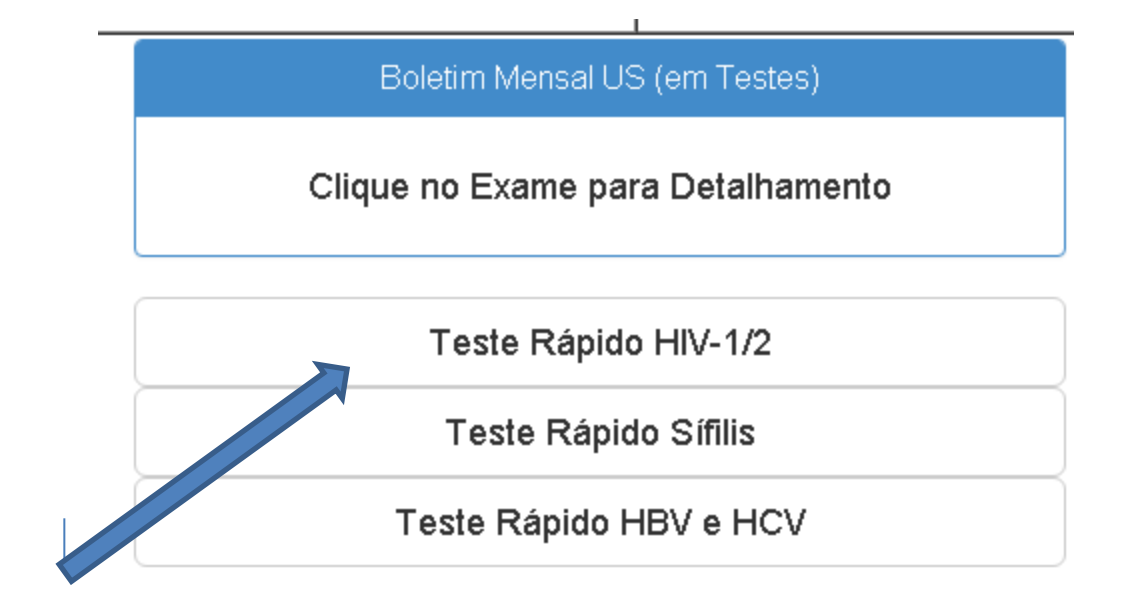

Clique no Teste Rápido do qual se deseja consolidar o boletim (HIV ou Sífilis ou Hepatites).

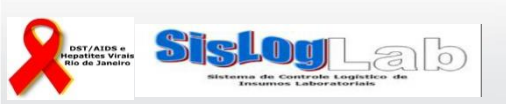

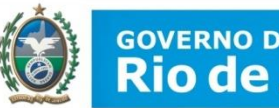

#### GOVERNO DO Rio de Janeiro

SECRETARIA DE SAÚDE

| Boletim Mensal US (em Teste)<br>Teste Rápido HIV-1/2 |   |
|------------------------------------------------------|---|
| Mês de Referência                                    |   |
|                                                      | _ |

| Mês de Referência | Situação     |
|-------------------|--------------|
| Novembro/2015     | Indisponivel |
| Outubro/2015      | Aberto       |
| Setembro/2015     | Aberto       |
| Agosto/2015       | Aberto       |
| Julho/2015        | Aberto       |

Clique no mês "aberto" para preencher as informações. Enquanto mês anterior estiver aberto, o atual não permitirá acesso. GOVERNO DO Rio de Janeiro

> SECRETARIA DE SAÚDE

Ao clicar em um mês de referência, o boletim deste mês será apresentado para consolidação. Finalizando o preenchimento dos campos, clique em Confirmar.

| 🕙 SisLogLab - Mozilla Firefox   |                                                                                                    | - P K       |
|---------------------------------|----------------------------------------------------------------------------------------------------|-------------|
| Arquivo Editar Exibir Histórico | ) Fayoritos <u>F</u> erramentas Ajuda                                                                                                    |             |
| http://sisloglab.aid:           | A                                                                                                    |             |
| Atualização Cadastral           | Telefone:                                                                                                    |             |
| A<br>Rede de Distribuição       | Telefone Celular:                                                                                                    |             |
| Sair do Sistema                 | Data do Preenchimento:* 11/4/2016                                                                                                    |             |
|                                 | Data do Fechamento:                                                                                                    |             |
|                                 | Observação:                                                                                                    |             |
|                                 |                                                                                                    |             |
|                                 |                                                                                                    |             |
|                                 | Número de Testes REAGENTES                                                                                                    |             |
|                                 | Testes de Triagem Reagentes para HIV (T1) Testes Confirmatórios Reagentes para HIV (T2)   Independente do Fabricante* Independente do Fabricante* |             |
|                                 | 2049 527                                                                                                    |             |
|                                 | *Campos Obrigatórios                                                                                                    |             |
|                                 |                                                                                                    |             |
|                                 | Suporte - sisloglab@aids.gov.br - 0800-612439 Opção 2                                                                                             |             |
| 🐉 Iniciar 🔰 🧿 🏉 🕲               | 🤌 💿 Entrada - elvir 💫 Exigerencia dst 🔄 Fechamento d 🥶 Apresentação 1 👰 Apresentação 1 🔮 SisLogLab - Mo 📓 Calculadora 🛛 PT 🍫                      | 🗞 🕅 🌠 15:29 |

Ao confirmar os números de TESTES REAGENTES (POSITIVOS), uma tabela com os TR disponíveis será aberta para consolidação.

www.saude.rj.gov.br

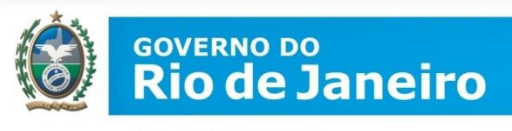

Ao confirmar os números de TESTES REAGENTES, uma tabela com os TR disponíveis será aberta para consolidação. O sistema consolidará automaticamente os números preenchidos por todas as unidades do municipio.

| Insumos                                                  | Rede Cegonha | Mobilização | Treinamento | Rotina | Total | Inválidos | Perdidos |
|----------------------------------------------------------|--------------|-------------|-------------|--------|-------|-----------|----------|
| Texte Rápido DPP HIV 1/2 - (20 sectes) - FIOCRUZ         | 4            | 1           | 2           | 12     | 19    | 2         | 10       |
| Teste Rápido RAPIO CHECK HIV 1/2 - (26 testes) - NDHJFES | 1            | 1           | 1           | 1      | 4     | 0         | 0        |
| Teste Rápido HIV - Fluido Oral                           | 2            | 2           | 2           | 2      | 8     | 0         | 0        |
| Teste Rápido Biocasy HIV 1/2 (25 testes) Alere           | 0            | 0           | 0           | 0      | 0     | 0         | 0        |
| Teste Répido ABON HIV 1/2 (10 TESTES)                    | 0            | 0           | 0           | 0      | 0     | 0         | 0        |

Para conferir os campos e alterá-los, clique no TR desejado (coluna Insumos), quando será aberto um quadro para visualização.

|               |              | Testes Realizad | os      |       |
|---------------|--------------|-----------------|---------|-------|
| Rede Cegonha* | Mobilização* | Treinamentos*   | Rotina* | Total |
| 4             | 1            | 2               | 12      | 19    |
|               |              |                 |         |       |
|               |              |                 |         |       |
|               |              | Gravar Fect     | nar     |       |
|               |              |                 |         |       |

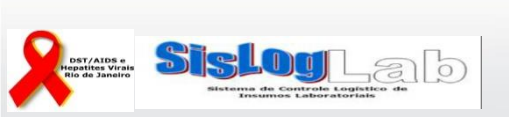

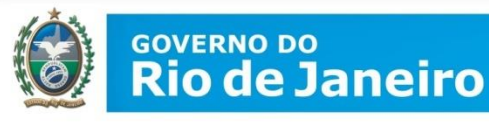

Ao confirmar os quantitativos, **clique em Gravar**. Quando gravado, o sistema informará "Registro gravado com sucesso".

## **Observação:**

É possível alterar manualmente as informações consolidadas, caso seja necessário. O sistema apenas sugere automaticamente os valores, com base no preenchimento dos boletins pelas instituições vinculadas.

Caso alguma instituição vinculada não tenha preenchido o seu boletim, os quantitativos devem ser adicionados manualmente nesta tela. Mas o ideal é que TODAS as unidades realizem os preenchimentos.

## Clique em Fechar.

Após gravar e fechar, o resumo do insumo consolidado ficará na cor azul sinalizando que a consolidação deste insumo foi concluída.

| Insumos                                                   | Rede Cegonha | Mobilização | Treinamento | Rotina | Total | Inválidos | Perdidos |
|-----------------------------------------------------------|--------------|-------------|-------------|--------|-------|-----------|----------|
| Teda Rápido DPP HIV 1/2 - (20 ledice) - FIOCRUZ           | 4            | 1           | 2           | 12     | 19    | 2         | 10       |
| Teste Rápido RAPID CHECK HIV 1/2 - (25 testes) - NDI-UFES | 1            | 1           | 1           | 1      | 4     | 0         | 0        |
| Teste Rápido HIV - Fluido Oral                            | 2            | 2           | 2           | 2      | 8     | 0         | 0        |
| Teste Rápido Biosesy HIV 1/2 (25 testes) Alere            | 0            | 0           | 0           | 0      | 0     | 0         | 0        |
| Teste Răpido ABON HIV 1/2 (10 TESTES)                     | 0            | 0           | 0           | 0      | 0     | 0         | 0        |

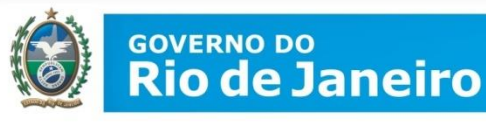

## ATENÇÃO:

Todos os TR disponíveis devem ser consolidados.

Caso não tenha utilizado algum dos TR disponíveis, os campos devem ser preenchidos com 0 (zero), gravados e fechados.

Ao finalizar a digitação, o resumo dos insumos ficará na cor azul sinalizando que já está pronto para o fechamento do boletim.

| Insumos                                                    | Rede Cegonha | Mobilização | Treinamento | Rotina | Total | Inválidos | Perdidos |
|------------------------------------------------------------|--------------|-------------|-------------|--------|-------|-----------|----------|
| Teale Nacide DPP HV 1/2 - (20 teales) - PICOR(2            | 1            | 2           | 2           | 1      |       |           | 1        |
| Taolo Répúbli NAPIO CHECK HIV 1.2 - (25 lostos) - HELL/FES | 0            |             |             | 0      |       | 4         |          |
| Texte Rășulu HV - Fluidu Ceat                              | 4            | 1           | 4           | 1      | 4     | 4         | 4        |
|                                                            |              |             |             | 0      |       | 4         |          |
| Teals Répide ADDH HV 1/2 (18 TESTES)                       | 1            | 0           | 1           | 2      | 4     |           | 0        |

Ao finalizar a consolidação de **TODOS** os insumos e a conferência da digitação, clique no

Fechar Boletim e Enviar ao D-DST, Aids e HV

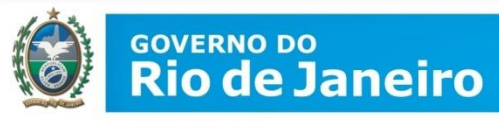

**O Mapa Mensal Consolidado**  $\rightarrow$  Instrumento utilizado com o objetivo de controlar e monitorar a movimentação do estoque dos kits distribuídos em determinado mês.

#### Gerencial Boletim Consolidado Мара Relatórios TR - HIV-1 TR - SÍFILIS TR - HBV e HCV Instituições Vinculadas \* Ressuprimento Mensal por Insumos \* Mapa Mensal para Avaliação e. Distribuição \* Boletim Mensal para Avaliação e Uso Documentos Atualização Cadastral

Sair do Sistema

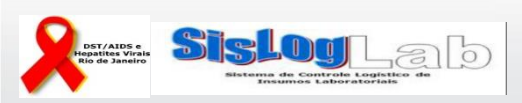

Assim como no Boletim, as coordenações devem verificar antes se suas instituições realizaram os fechamentos dos mapas

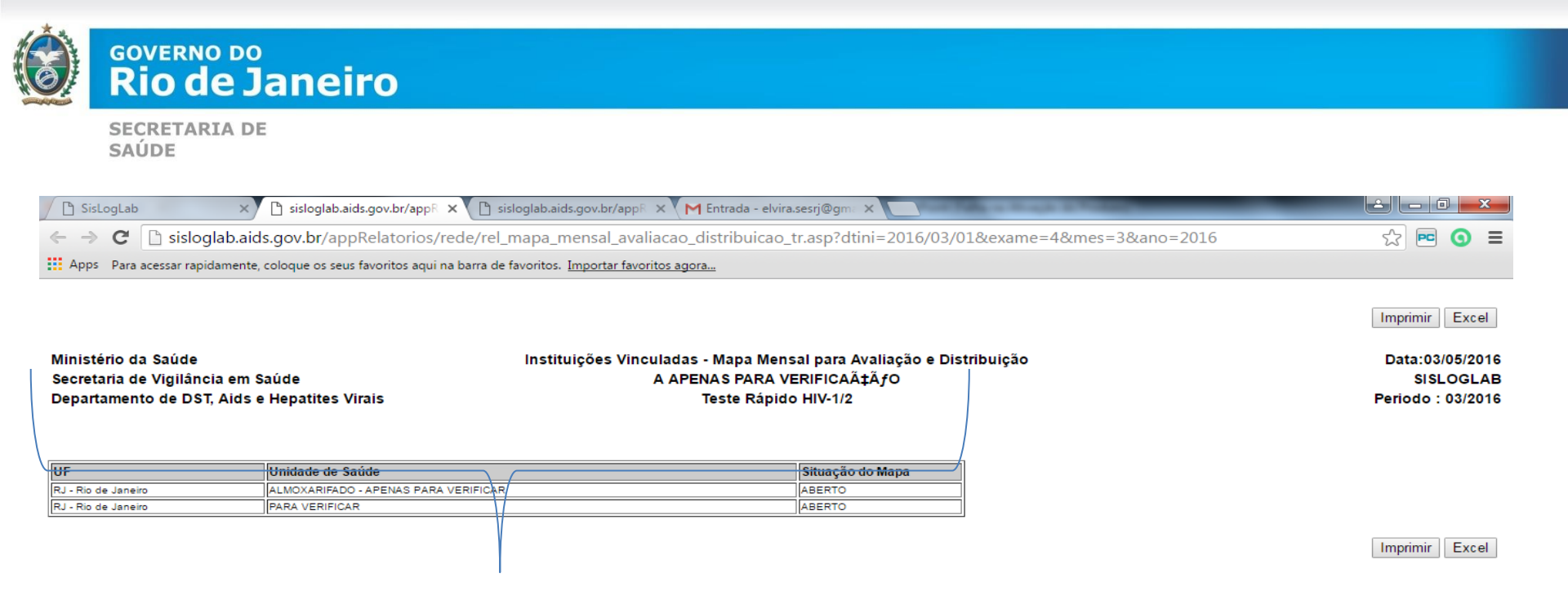

Irá aparecer todas as unidades do municipio e a situação se mapa preenchido ou não. Faça isso em todos os Testes(agravos) antes de fechar o consolidado. Se verificar que todos fizeram os preenchimentos, realize o consolidado

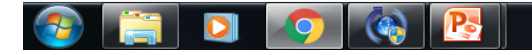

PT 🔺 🏴 🙀 ...II 🕪 22:09 03/05/2016

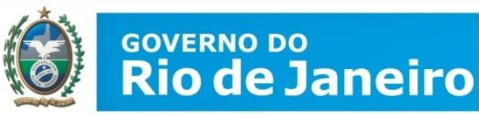

#### Gerencial

#### **Boletim Consolidado**

Mapa

#### Relatórios

TR - HIV-1

TR - SÍFILIS

TR - HBV e HCV

#### Instituições Vinculadas

\* Ressuprimento Mensal por Insumos

\* *Mapa Mensal* para Avaliação e Distribuição

\* Boletim Mensal para Avaliação

e Uso

#### Documentos

Atualização Cadastral

Sair do Sistema

Antes de consolidar, também é possivel avaliar o que cada unidade preencheu e solicitou de TR

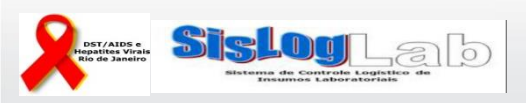

www.saude.rj.gov.br

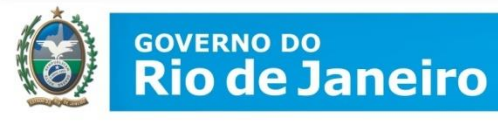

| Apps P     | ara                                                          | acessar rapidamente, coloque os seus fav | voritos aqui na barra de favoritos. <u>Importar favoritos ag</u> | ora         |          |                                                     |                 |                                                                 |        |                                   |         |        |                                                   |         |               |                                          |         |         |                 |
|------------|--------------------------------------------------------------|------------------------------------------|------------------------------------------------------------------|-------------|----------|-----------------------------------------------------|-----------------|-----------------------------------------------------------------|--------|-----------------------------------|---------|--------|---------------------------------------------------|---------|---------------|------------------------------------------|---------|---------|-----------------|
|            |                                                              |                                          |                                                                  |             |          |                                                     |                 |                                                                 |        |                                   |         |        |                                                   |         |               |                                          | Impri   | mir     | Excel           |
| Ministério | la S                                                         | Saúde                                    | Instituições Vinc                                                | uladas - R  | essuprin | nento Me                                            | nsal po         | r Insumo                                                        | S      |                                   |         |        |                                                   |         |               |                                          | Da      | ta: 03/ | 05/2016         |
| Secretaria | de۱                                                          | Vigilância em Saúde                      | AA                                                               | PENAS PA    | ARA VER  | IFICAÇ                                              | ÃfO             |                                                                 |        |                                   |         |        |                                                   |         |               |                                          |         | SISL    | OGLAB           |
| Departame  | nto                                                          | de DST, Aids e Hepatites Virais          |                                                                  | Teste       | Rápido H | IV-1/2                                              |                 |                                                                 |        |                                   |         |        |                                                   |         |               |                                          | Competé | ncia:   | 03/2016         |
| Data do    | Data do<br>Eschamento UF Cidade Instituições Vinculadas Codi |                                          |                                                                  |             |          | Teste Rápido DPP HIV 1/2 -<br>(20 testes) - FIOCRUZ |                 | Teste Rápido RAPID<br>CHECK HIV 1/2 - (25<br>testes) - NDI-UFES |        | Teste Rápido HIV - Fluido<br>Oral |         |        | Teste Rápido Bioeasy HIV<br>1/2 (25 testes) Alere |         | asy HIV<br>re | Teste Rápido ABON HIV<br>1/2 (10 TESTES) |         | N HIV   |                 |
| rechamento |                                                              |                                          | -                                                                | instituiçad | Ressup.  | Rotina                                              | Rede<br>Cegonha | Ressup.                                                         | Rotina | Rede<br>Cegonha                   | Ressup. | Rotina | Rede<br>Cegonha                                   | Ressup. | Rotina        | Rede<br>Cegonha                          | Ressup. | Rotina  | Rede<br>Cegonha |
|            | RJ                                                           | Rio de Janeiro                           | PARA VERIFICAR                                                   | 4161        | 0        | 0                                                   | 0               | 0                                                               | 0      | 0                                 | -       | -      | -                                                 | -       | -             | -                                        | -       | -       | -               |
| Total      |                                                              |                                          |                                                                  |             | 0        | 0                                                   | 0               | 0                                                               | 0      | 0                                 |         |        |                                                   |         |               |                                          |         |         |                 |
|            |                                                              |                                          |                                                                  |             |          |                                                     |                 |                                                                 |        |                                   |         |        |                                                   | /       |               |                                          | Impri   | mir     | Excel           |
|            |                                                              |                                          |                                                                  |             |          |                                                     |                 |                                                                 |        |                                   |         |        |                                                   |         |               |                                          |         |         |                 |
|            |                                                              |                                          |                                                                  |             |          |                                                     | K               |                                                                 |        |                                   |         |        |                                                   |         |               |                                          |         |         |                 |

Observe que se no mapa estiver aparecendo (-) significa que o mapa da referida unidade não foi fechada corretamente

Após realizar as verificações é possivel voltar no menu para consolidar e fechar os dados do municipio.

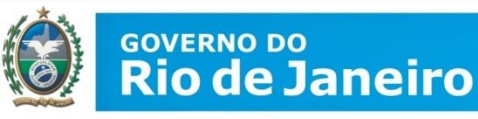

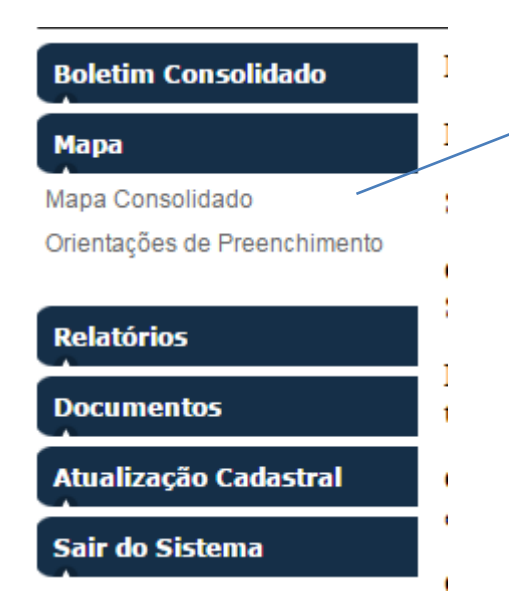

No menu do sistema, clicar na opção Mapa e depois em mapa consolidado

# Na TELA de ACESSO

Mapa Mensal Consolidado (em KIT)

Clique no Exame para Detalhamento

Kit de Teste Rápido HIV-1/2

Kit de Teste Rápido Sífilis

Kit de Teste Rápido HBV e HCV

Clicar no botão correspondente ao teste para acessar a tela de digitação do mapa.

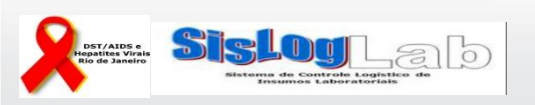

www.saude.rj.gov.br

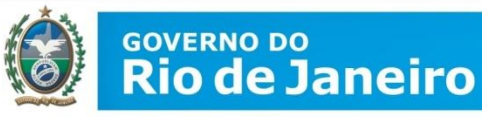

| MAPA<br>Teste Rá  | (em KIT)<br>pido HIV-1/2 |
|-------------------|--------------------------|
| Mês de Referência | Situação                 |
| Dezembro/2014     | Indisponivel             |
| Novembro/2014     | Aberto                   |
| Outubro/2014      | Fechado                  |

Ao selecionar a opção desejada, se abrirá o resumo de digitação pelo mês de referência. Para acessar o Mapa para a digitação, clicar no mês de referência.

| Ма                        | pa Mensal Te   | ste Rápido HIV-1/2 - Setembro/201 | B                                    |
|---------------------------|----------------|-----------------------------------|--------------------------------------|
| Nome:                     | USUÁRIA DE T   | ESTE                              |                                      |
| Cargo:                    | Adjunto da seg | ão de virologia                   | Os dados do responsável são de       |
| Função:                   | Diretor        |                                   | preenchimente obrigatórie e deverão  |
| Data do<br>Preenchimento: | 26/11/2014     | - Data do Fechamento do Mapa :    | ser preenchidos e gravados para que  |
| Observação:               |                |                                   | a tela de digitação do mapa apareça. |
|                           |                | Confirmar                         |                                      |

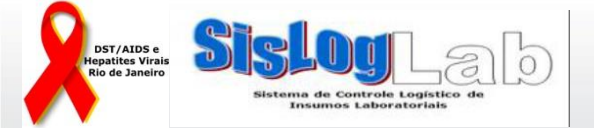

|                                                           | Saldo                                    |      | Entr    | adas                      |                           |      |                   | Saidas                    |                          |                 | Saldo                    | Ress   | supr.        |
|-----------------------------------------------------------|------------------------------------------|------|---------|---------------------------|---------------------------|------|-------------------|---------------------------|--------------------------|-----------------|--------------------------|--------|--------------|
| Insumos                                                   | Inicial<br>(Almox<br>e US)               | (US) | (Almox) | Reman.<br>(Almox<br>e US) | Ajust.<br>(Almox<br>e US) | (US) | Distr.<br>(Almox) | Reman.<br>(Almox<br>e US) | Ajust<br>(Almox<br>e US) | (Almox<br>e US) | Final<br>(Almox e<br>US) | Rotina | Rede<br>Ceg. |
| Teste Rápido DPP HIV 1/2 - (20 testes) - FIOCRUZ          | 23                                       | 0    | 0       | 0                         | 0                         | 0    | 0                 | 0                         | 0                        | 0               | 22                       |        |              |
| Teste Rápido RAPID CHECK HIV 1/2 - (25 testes) - NDI-UFES | 787                                      | 0    | 0       | 0                         | 2                         | 0    | 0                 | 0                         | 0                        | 0               | 801                      |        |              |
| Teste Rápido HIV - Fluido Oral                            | 1684                                     | 0    | 0       | 0                         | 2                         | 0    | 0                 | 0                         | 0                        | 0               | 1685                     |        |              |
| Teste Rápido Bioeasy HIV 1/2 (25 testes) Alere            | 3657                                     | 0    | 0       | 9                         | 745                       | 0    | 0                 | 20                        | 474                      | 0               | 3964                     |        |              |
| Teste Rápido ABON HIV 1/2 (10 TESTES)                     | 982                                      | 0    | 0       | 0                         | 44                        | 0    | 0                 | 2                         | 142                      | 0               | 919                      |        |              |
|                                                           | Fechar Mapa e Enviar ao D-DST, Aids e HV |      |         |                           |                           |      |                   |                           |                          |                 |                          |        |              |

Imprimir Relatório

O resumo do consolidado aparecerá para a validação/correção. Clique no insumo e a janela de conferencia/correção se abrirá

A tela virá preenchida com os dados consolidados das unidades de saúde e almoxarifados vinculados que já fecharam seus mapas mensais. Os campos abertos para a digitação poderão ser corrigidos se necessário. **Somente os campos saldo inicial e saldo final não podem ser alterados**.

Para fechamento não é obrigatório que todas as instituições vinculadas tenham fechado os seus mapas, mas é importante que o façam.

Caso nem todas tenham fechado, a Coordenação Municipal tem que corrigir os dados complementando as informações

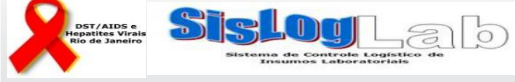

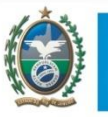

#### GOVERNO DO **Rio de Janeiro**

| SECRETARIA | ADE                                  |            | мара менэ     | ล าธรเธ    | Кар     |         | - 1/2 - ( | σαταιστα | <i></i> |   |   |        |    |
|------------|--------------------------------------|------------|---------------|------------|---------|---------|-----------|----------|---------|---|---|--------|----|
| SAUDE      | Teste Rápido Bioeasy HIV 1/2 (25 tes | tes) Alere |               |            |         |         |           |          |         |   |   |        |    |
|            | Saldo Inicial (Almox e US):          | 3657       | (Saldo Final  | do mês a   | nterio  | or)     |           |          |         |   |   |        |    |
|            |                                      |            | Entrad        | as (KIT)   |         |         |           |          |         |   |   |        |    |
|            | Recebido (US):                       | 0          |               |            |         |         |           |          |         |   |   |        |    |
|            | Recebido (Almox):                    | 0          |               |            |         |         |           |          |         |   |   |        |    |
|            | Remanejado (Almox e US):             | 9          |               |            |         |         |           |          |         |   |   |        |    |
|            | Ajuste (Almox e US):                 | 745        |               |            |         |         |           |          |         |   |   |        |    |
|            |                                      |            | Saida         | s (KIT)    |         |         |           |          |         |   |   |        |    |
|            | Consumido (US):                      | 0          |               |            |         |         |           |          |         |   |   |        |    |
|            | Distribuído (Almox):                 | 0          |               |            |         |         |           |          |         |   |   |        |    |
|            | Remanejado (Almox e US):             | 20         |               |            |         |         |           |          |         |   |   |        |    |
|            | Ajuste (Almox e US):                 | 474        |               |            |         |         |           |          |         |   |   |        |    |
| _          | Perda (Almox e US):                  | 0          |               |            |         |         |           |          |         |   |   |        |    |
|            | Saldo Final (Almox e US):            | 3964       | (Saldo Inicia | l + Entrac | las - S | Saídas) |           |          |         |   |   | Perda  |    |
|            |                                      |            | Pedido        | de KIT     |         |         |           |          |         |   |   | (Almox | (A |
|            | Ressuprimento Rotina:                | 657        |               |            |         |         |           |          |         |   |   | e US)  |    |
| Te         | Ressuprimento Cegonha:               | 275        |               |            |         |         |           |          |         |   |   | 0      |    |
| Te         |                                      |            | Gravar        | Fechar     |         |         |           |          |         |   |   | 0      |    |
| Ter        | ste Rápido HIV - Fluido Oral         |            | 1684          | 0          | 0       | 0       | 2         | 0        | 0       | 0 | 0 | 0      |    |

Se todas as unidades ligadas ao Programa tiverem preenchido seus mapas, alguns campos já estarão preenchidos, basta avaliar, corrigir se necessário e ao final clicar

GRAVAR e FECHAR

Os únicos campos que não podem ser modificados são o Saldo inicial e Final.

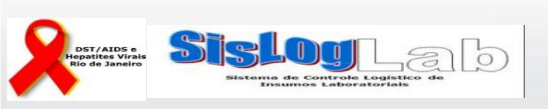

### GOVERNO DO **Rio de Janeiro**

SECRETARIA DE SAÚDE

## **Saldo inicial:** Saldo final informado no mapa do mês anterior.

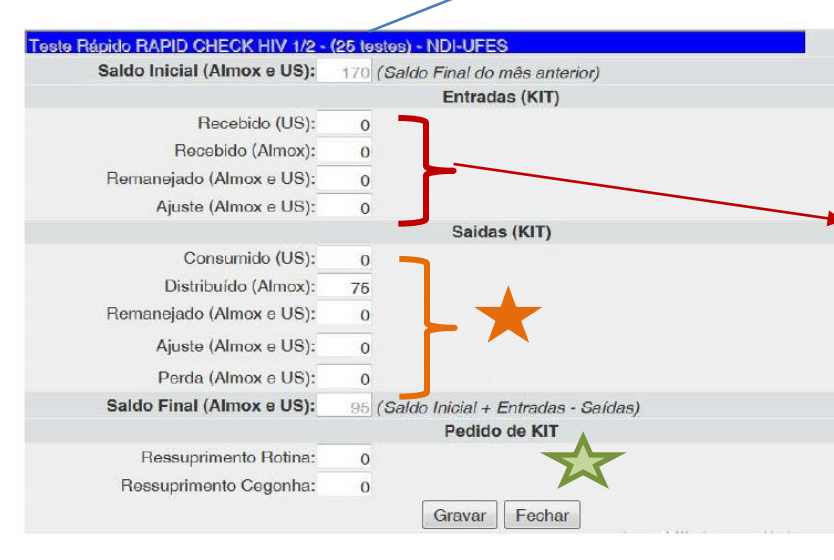

**Entradas:** Entradas dadas no período entre 1º dia e o último dia do mês. Considera as entradas das instituições vinculadas no período.

Recebido US: Kits recebidos pelas unidades de saúde. Recebido Almox: Kits recebidos pelo almoxarifado. Remanejado Almox e US: Total de kits remanejados no período.

**Ajuste Almox e US:** Quantidade de entrada de kits necessária para ajustar o saldo final. Obrigatório o preenchimento da justificativa.

Saídas: Todos os movimentos de saída das instituições vinculadas realizados no período;

**Consumido US:** Quantidade de kits consumidos pelas unidades de saúde no período;

Distribuído Almox: Quantidade de kits distribuído pelo almoxarifado no período;

Remanejado Almox e US: Quantidade total de kits remanejados no período;

Ajuste Almox e US: Quantidade de saída de kits necessária para ajustar o saldo final. Obrigatório o preenchimento da justificativa.

Perda Almox e US: Quantidade de kits perdidos no período

Pedido de Kit: Solicitação de Ressuprimento de kits para o mês seguinte;

Ressuprimento Rotina: Quantidade de kits solicitados para suprir as atividades de rotina para o mês seguinte;

**Ressuprimento Cegonha:** Quantidade de kits solicitados para suprir as atividades da rede cegonha para o mês seguinte. www.saude.rj.gov.br

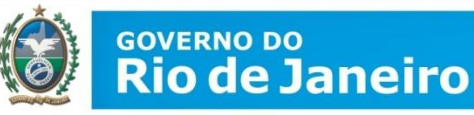

# ★ Pedido de Kit

# Solicitação de Ressuprimento de kits para o mês seguinte

| Teste Rápido RAPID CHECK HIV 1/2 - | (25 testes) - NDI-UFES                 |                                                                                                    |
|------------------------------------|----------------------------------------|----------------------------------------------------------------------------------------------------|
| Saldo Inicial (Almox e US):        | 170 (Saldo Final do mês anterior)      |                                                                                                    |
|                                    | Entradas (KIT)                         | $\dot{\lambda}$ , where $\dot{\lambda}$ , where $\dot{\lambda}$ , the second second |
| Recebido (US):                     | 0                                      | As vezes o sistema la aparecera o campo de                                                                                                    |
| Recebido (Almox):                  | 0                                      |                                                                                                    |
| Remanejado (Almox e US):           | 0                                      | "Ressuprimento" pre-preenchido. Se for o caso.                                                                                                    |
| Ajuste (Almox e US):               | 0                                      |                                                                                                    |
|                                    | Saidas (KIT)                           | avaliar se o quantitativo é o suficiente ou                                                                                                    |
| Consumido (US):                    | 0                                      |                                                                                                    |
| Distribuído (Almox):               | 76                                     | excedente e modifique, se for o caso                                                                                                    |
| Remanejado (Almox e US):           | 0                                      |                                                                                                    |
| Ajuste (Almox e US):               | 0                                      |                                                                                                    |
| Perda (Almox e US):                | 0                                      |                                                                                                    |
| Saldo Final (Almox e US):          | 95 (Saldo Inicial + Entradas - Saídas) |                                                                                                    |
|                                    | Pedido de KIT                          |                                                                                                    |
| Ressuprimento Rotina:              | 0                                      |                                                                                                    |
| Ressuprimento Cegonha:             | 0                                      |                                                                                                    |
|                                    | Gravar Fechar                          |                                                                                                    |

Se não houver necessidade de ressuprimento, deverá colocar Zero nos respectivos campos e quando clicar para gravar irá aparecer a tela:

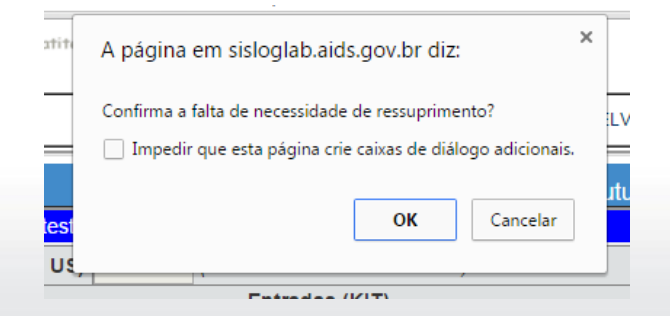

www.saude.rj.gov.br

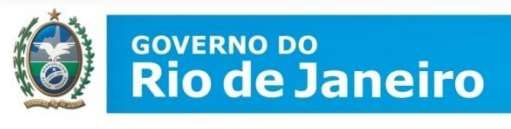

Ao final da digitação o resumo dos insumos ficará na cor azul sinalizando que já está pronto para o fechamento do mapa.

|                                                           | Saldo                      |                | Entr              | adas                      |                           |                |                   | Saidas                           |                           |                          | Saldo                    | Ress   | supr.        |
|-----------------------------------------------------------|----------------------------|----------------|-------------------|---------------------------|---------------------------|----------------|-------------------|----------------------------------|---------------------------|--------------------------|--------------------------|--------|--------------|
| Insumos                                                   | Inicial<br>(Almox<br>e US) | Receb.<br>(US) | Receb.<br>(Almox) | Reman.<br>(Almox e<br>US) | Ajust.<br>(Almox<br>e US) | Consu.<br>(US) | Distr.<br>(Almox) | <b>Reman.</b><br>(Almox e<br>US) | Ajust.<br>(Almox<br>e US) | Perda<br>(Almox<br>e US) | Final<br>(Almox e<br>US) | Rotina | Rede<br>Ceg. |
| Teste Rápido DPP HIV 1/2 - (20 testes) - FIOCRUZ          | 23                         | 0              | 0                 | 0                         | 0                         | 0              | 0                 | 0                                | 0                         | 0                        | 23                       | 0      | 0            |
| Teste Rápido RAPID CHECK HIV 1/2 - (25 testes) - NDI-UFES | 787                        | 0              | 0                 | 0                         | 2                         | 0              | 0                 | 0                                | 0                         | 0                        | 789                      | 0      | 0            |
| Teste Rápido HIV - Fluido Oral                            | 1810                       | 0              | 100               | 0                         | 2                         | 0              | 121               | 0                                | 0                         | 0                        | 1791                     | 0      | 0            |
| Teste Rápido Bioeasy HIV 1/2 (25 testes) Alere            | 4232                       | 0              | 400               | 809                       | 745                       | 0              | 619               | 20                               | 474                       | 0                        | 5073                     | 2000   | 400          |
| Teste Rápido ABON HIV 1/2 (10 TESTES)                     | 1137                       | 0              | 800               | 0                         | 44                        | 0              | 218               | 2                                | 142                       | 0                        | 1619                     | 750    | 150          |
|                                                           |                            |                |                   |                           |                           |                |                   |                                  |                           |                          |                          |        |              |

Fechar Mapa e Enviar ao D-DST, Aids e HV

Imprimir Relatório

IMPORTANTE: Ao final da digitação de **TODOS** os insumos e a conferência da digitação, o botão Fechar Mapa e Enviar ao D-DST. Aids e HV deverá ser clicado.

Após o fechamento do mapa nenhuma alteração poderá ser feita

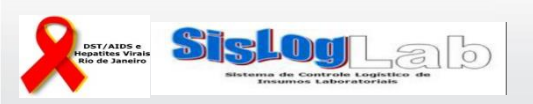
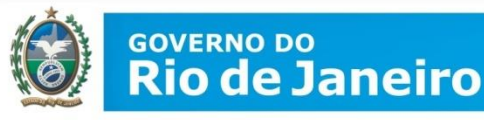

## Relatórios

É possível gerar relatórios para consultas e acompanhamento dos insumos recebidos, dos boletins, e das instituições vinculadas: ressuprimento, mapa e boletim

#### **Boletim Consolidado**

#### Мара

#### Relatórios

TR - HIV-1

TR - SÍFILIS

TR - HBV e HCV

#### Instituições Vinculadas

\* Ressuprimento Mensal por Insumos

- \* *Mapa Mensal* para Avaliação e Distribuição
- \* Boletim Mensal para Avaliação e Uso

#### Documentos

Atualização Cadastral

Sair do Sistema

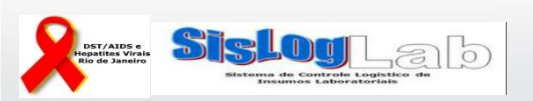

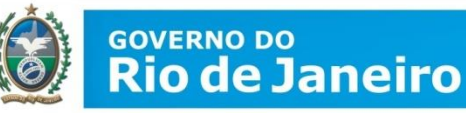

## 1) Pelo agravo

#### **Boletim Consolidado**

#### Мара

#### Relatórios

- TR HIV-1
- TR SÍFILIS
- TR HBV e HCV

#### Instituições Vinculadas

- \* Ressuprimento Mensal por Insumos
- \* *Mapa Mensal* para Avaliação e Distribuição
- \* Boletim Mensal para Avaliação
- e Uso

#### Documentos

Atualização Cadastral

Sair do Sistema

Relatórios HIV

Insumos Recebidos por Período

Resumo da Digitação Boletim

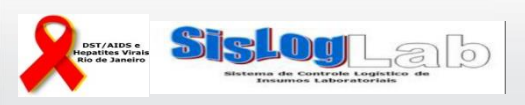

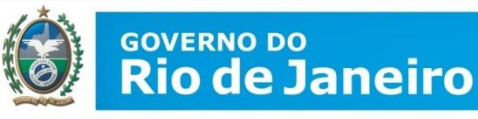

## Pelo Insumo

Teste Rápido - H I V

| Data de Início<br>(mm/aaaa) | Data Final<br>(mm/aaaa) |
|-----------------------------|-------------------------|
| 01/2015                     | 10/2015                 |

Preencher o periodo que deseja e confirmar É possível visualizar até a presente data

Confirmar

## Ao confirmar, aparece todo histórico

|                        | Insumos Recebidos no Período de 1/2015 a 10/2015  |                        |                   |                     |                             |                           |                                               |                                          |                                      |                                    |  |  |  |  |
|------------------------|---------------------------------------------------|------------------------|-------------------|---------------------|-----------------------------|---------------------------|-----------------------------------------------|------------------------------------------|--------------------------------------|------------------------------------|--|--|--|--|
| Data de<br>Recebimento | Insumos                                           | Quantidade<br>Recebida | Numero do<br>Lote | Data de<br>Validade | Numero<br>da Nota<br>Fiscal | Data da<br>Nota<br>Fiscal | Numero<br>da Guia<br>de<br>Simples<br>Remessa | Data da<br>Guia de<br>Simples<br>Remessa | Numero da<br>Nota de<br>Fornecimento | Data da Nota<br>de<br>Fornecimento |  |  |  |  |
| 28/04/2015             | Teste Rápido Bioeasy HIV 1/2 (25 testes)<br>Alere | 500                    | 03AD14024A        | 12/10/2016          | 15644415                    | 16/04/2015                |                                               |                                          |                                      |                                    |  |  |  |  |
| 28/04/2015             | Teste Rápido ABON HIV 1/2 (10<br>TESTES)          | 188                    | HIV5010012        | 30/12/2016          | 15644415                    | 16/04/2015                |                                               |                                          |                                      |                                    |  |  |  |  |
| 28/01/2015             | Teste Rápido Bioeasy HIV 1/2 (25 testes)<br>Alere | 80                     | HIV140821         | 31/05/2016          | 14943915                    | 19/01/2015                |                                               |                                          |                                      |                                    |  |  |  |  |
| 26/03/2015             | Teste Rápido HIV - Fluido Oral                    | 300                    | 146RO012Z         | 30/11/2015          | 15408315                    | 13/03/2015                |                                               |                                          |                                      |                                    |  |  |  |  |
| 26/03/2015             | Teste Rápido Bioeasy HIV 1/2 (25 testes)<br>Alere | 111                    | 03AD14021         | 25/09/2016          | 15408315                    | 13/03/2015                |                                               |                                          |                                      |                                    |  |  |  |  |
| 26/03/2015             | Teste Rápido Bioeasy HIV 1/2 (25 testes)<br>Alere | 489                    | 03AD14022         | 06/10/2016          | 15408315                    | 13/03/2015                |                                               |                                          |                                      |                                    |  |  |  |  |

Se não tiver nenhum dado, aparece esta informação

Insumos Recebidos por Período

Não Foram Cadastrados Insumos Para Este Período!

1/2015 a 10/2015

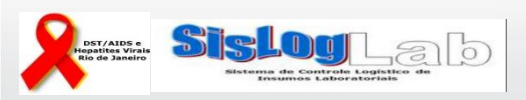

\_

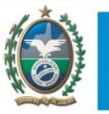

## <sup>GOVERNO DO</sup> Rio de Janeiro

**SECRETARIA DE** SAÚDE

## Pelo boletim

**Boletim Consolidado** 

Imprimir Relatório

|   | _ |    |  |
|---|---|----|--|
| M | а | Da |  |
|   |   | _  |  |

| Мара                                                  |             |      |                        | Resume                              | o do Boletim - | TESTE RAPI  | DO HIV |                           |          |
|-------------------------------------------------------|-------------|------|------------------------|-------------------------------------|----------------|-------------|--------|---------------------------|----------|
| Relatórios                                            | Competência | DSEI | População<br>Prisional | População Rede<br>Prisional Cegonha |                | Capacitação | CTA    | Outros/Descrição          | Situação |
| TR - HIV-1                                            | 1/1/2015    | 0    | 0                      | 0                                   | 0              | 0           | 0      | 200 / Maternidade         | Fechado  |
| TR - SÍFILIS                                          | 1/2/2015    | 0    | 0                      | 0                                   | 0              | 0           | 0      | 120 / Maternidade         | Fechado  |
| Instituições Vinculadas                               | 1/3/2015    | 90   | 0                      | 0                                   | 0              | 0           | 0      | 180 / Maternidade         | Fechado  |
| * Ressuprimento Mensal por                            | 1/4/2015    | 0    | 0                      | 0                                   | 0              | 0           | 0      | 120 / Maternidade         | Fechado  |
| Insumos                                               | 1/5/2015    | 0    | 0                      | 0                                   | 0              | 0           | 0      | 220 / Programa DST/AIDS e | Fechado  |
| * <i>Mapa Mensal</i> para Avaliação e<br>Distribuição | 1/6/2015    | 0    | 0                      | 0                                   | 0              | 0           | 0      | 250 / Programa DST/AIDS ε | Fechado  |
| * Boletim Mensal para Avaliação                       | 1/7/2015    | 0    | 0                      | 0                                   | 0              | 0           | 0      | 270 / Programa DST/AIDS є | Fechado  |
| e Uso                                                 |             |      |                        |                                     |                |             |        |                           |          |

#### Documentos

Atualização Cadastral

Sair do Sistema

## Se não tiver nenhum dado, aparece somente a tabela

Imprimir Relatório

|         | Resumo do Boletim - TESTE RAPIDO HIV |      |                        |              |             |             |     |                  |          |  |  |  |  |  |
|---------|--------------------------------------|------|------------------------|--------------|-------------|-------------|-----|------------------|----------|--|--|--|--|--|
| Competé | ncia                                 | DSEI | População<br>Prisional | Rede Cegonha | Mobilização | Capacitação | CTA | Outros/Descrição | Situação |  |  |  |  |  |

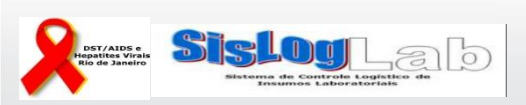

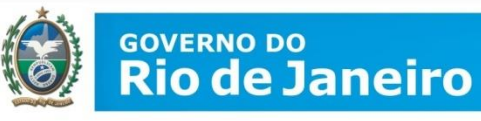

2) Pelas Instituições vinculadas: Há 3 tipos de relatórios: Ressuprimento, Mapa e Boletim

### Ressuprimento mensal

|                                                       | Instituisãos Vinculados - Dos      | our vire on to Managel y av la               | I                                   |                    |
|-------------------------------------------------------|------------------------------------|----------------------------------------------|-------------------------------------|--------------------|
| Boletim Consolidado                                   | Instituições vinculadas - Res      | suprimento mensal por ir                     | isumos                              |                    |
| Мара                                                  | Este relatório lista todas as inst | ituições que preencheram                     | o Mana e estão vinculadas diretame  |                    |
| Relatórios                                            |                                    | itulções que preencherann                    | o mapa e estao miculadas diretarile |                    |
| TR - HIV-1                                            | Teste:*                            |                                              | •                                   |                    |
| TR - SIFILIS<br>TR - HBV e HCV                        |                                    |                                              |                                     |                    |
| Instituições Vinculadas                               | Digite a Competência:*             | Teste Rapido HIV-1/2<br>Teste Rápido Sífilis |                                     |                    |
| * <b>Ressuprimento Mensal</b> por<br>Insumos          |                                    | Teste Rápido HBV e HCV                       | ela                                 | Selecionar o teste |
| * <i>Mapa Mensal</i> para Avaliação e<br>Distribuição |                                    |                                              |                                     |                    |
| * Boletim Mensal para Avaliação<br>e Uso              |                                    |                                              |                                     |                    |
| Documentos                                            | Depois                             | o mês de comp                                | etência e clicar em "               | 'gerar relatório"  |
| Atualização Cadastral                                 |                                    | •                                            |                                     | 0                  |
| Sair do Sistema                                       | I                                  |                                              |                                     |                    |
|                                                       | Teste:*                            |                                              | Teste Rápido HIV-1/2                | •                  |
|                                                       |                                    |                                              |                                     |                    |
|                                                       | Digite a Co                        | ompetência:*                                 | (mm/aaaa)                           |                    |
|                                                       |                                    |                                              | Gerar Relatório Limpar a T          | ela                |

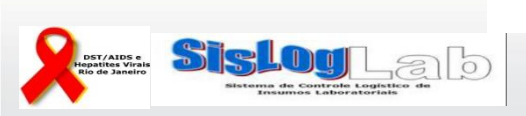

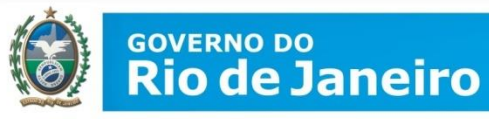

#### Vai listar todas as Unidades ligadas ao Programa

| Ministério da Saúde                          | Inst                    | ituições Vinculada | s - Ressu | orimento              | Mensal                | por Insu         | mos                              |                                |                    |                  |            |                 |                        |                        |                 | 1                    | Data: 21         | //10/201        |
|----------------------------------------------|-------------------------|--------------------|-----------|-----------------------|-----------------------|------------------|----------------------------------|--------------------------------|--------------------|------------------|------------|-----------------|------------------------|------------------------|-----------------|----------------------|------------------|-----------------|
| Secretaria de Vigilância em Saúde            |                         | -                  | PROGRA    | MA MUN                | ICIPAL                |                  |                                  |                                |                    |                  |            |                 |                        |                        |                 |                      | SIS              | LOGLA           |
| Departamento de DST, Aids e Hepatites Virais |                         | Te                 | ste Rápid | o HIV-1/2             | 2                     |                  |                                  |                                |                    |                  |            |                 |                        |                        |                 | Compe                | etência          | : 08/201        |
| Data do<br>Ecohomento UF Cidade              | Instituições Vinculadas |                    | Codigo    | Teste Rá<br>(20 teste | pido DPF<br>s) - FIOC | HIV 1/2 -<br>RUZ | Teste Rá<br>CHECK I<br>- NDI-UFI | ipido RAF<br>HIV 1/2 - (<br>ES | PID<br>(25 testes) | Teste Rá<br>Oral | pido HIV · | - Fluido        | Teste Rá<br>1/2 (25 te | pido Bioe<br>stes) Ale | asy HIV<br>re   | Teste Rá<br>(10 TEST | pido AB(<br>TES) | ON HIV 1/2      |
| rechamento                                   |                         |                    | msutuiçat | Ressup.               | Rotina                | Rede<br>Cegonha  | Ressup.                          | Rotina                         | Rede<br>Cegonha    | Ressup.          | Rotina     | Rede<br>Cegonha | Ressup.                | Rotina                 | Rede<br>Cegonha | Ressup.              | Rotina           | Rede<br>Cegonha |
| 09/09/2015 RJ                                |                         |                    |           | 0                     | 0                     | 0                | 0                                | 0                              | 0                  | 0                | 0          | 0               | 0                      | 0                      | 0               | 0                    | 0                | (               |
| 09/09/2015 RJ                                |                         |                    |           | 0                     | 0                     | 0                | 0                                | 0                              | 0                  | 0                | 0          | 0               | 0                      | 0                      | 0               | 0                    | 0                |                 |
| 09/09/2015 RJ                                |                         |                    |           | 0                     | 0                     | 0                | 0                                | 0                              | 0                  | 0                | 0          | 0               | 0                      | 0                      | 0               | 0                    | 0                | (               |
| 09/09/2015 RJ                                |                         |                    |           | 0                     | 0                     | 0                | 0                                | 0                              | 0                  | 0                | 0          | 0               | 0                      | 0                      | 0               | 0                    | 0                | 0               |
| 09/09/2015 RJ                                |                         |                    |           | 0                     | 0                     | 0                | 0                                | 0                              | 0                  | 0                | 0          | 0               | 0                      | 0                      | 0               | 0                    | 0                | (               |
| 09/09/2015 RJ                                |                         |                    |           | 0                     | 0                     | 0                | 0                                | 0                              | 0                  | 0                | 0          | 0               | 0                      | 0                      | 0               | 0                    | 0                |                 |
| 09/09/2015 RJ                                |                         |                    |           | 0                     | 0                     | 0                | 0                                | 0                              | 0                  | 0                | 0          | 0               | 0                      | 0                      | 0               | 0                    | 0                |                 |
| 09/09/2015 RJ                                |                         |                    |           | 0                     | 0                     | 0                | 0                                | 0                              | 0                  | 0                | 0          | 0               | 0                      | 0                      | 0               | 0                    | 0                |                 |
| 09/09/2015 RJ                                |                         |                    |           | 0                     | 0                     | 0                | 0                                | 0                              | 0                  | 0                | 0          | 0               | 0                      | 0                      | 0               | 0                    | 0                |                 |
| 09/09/2015 RJ                                |                         |                    |           | 0                     | 0                     | 0                | 0                                | 0                              | 0                  | 0                | 0          | 0               | 0                      | 0                      | 0               | 0                    | 0                |                 |
| 02/09/2015 RJ                                |                         |                    |           | 0                     | 0                     | 0                | 0                                | 0                              | 0                  | 0                | 0          | 0               | 0                      | 0                      | 0               | 0                    | 0                | 0               |
| Total                                        |                         |                    |           | 0                     | 0                     | 0                | 0                                | 0                              | 0                  | 0                | 0          | 0               | 0                      | 0                      | 0               | 0                    | 0                | (               |

Imprimir Excel

Imprimir Excel

Pode imprimir ou baixar no formato de planilha Excell

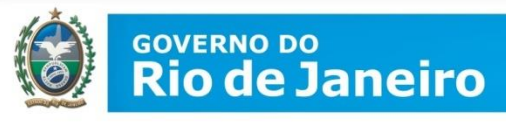

A outra opção é o Mapa mensal para avaliação e distribuição. Procedimento para acessar este relatório é igual ao anterior

| Boletim Consolidado                                   | Instituições Vinculadas -     | Mapa Mensal para Avaliação e Distribuição |
|-------------------------------------------------------|-------------------------------|-------------------------------------------|
| Мара                                                  | Este relatório lista o Mana c |                                           |
| Relatórios                                            |                               |                                           |
| TR - HIV-1<br>TR - SÍFILIS                            | Teste:*                       | •                                         |
| TR - HBV e HCV<br>Instituições Vinculadas             | Digite a Competência:*        | (mm/aaaa)                                 |
| * <i>Ressuprimento Mensal</i> por<br>Insumos          |                               | Gerar Relatório Limpar a Tela             |
| * <b>Mapa Mensal</b> para Avaliação e<br>Distribuição |                               |                                           |
| * <i>Boletim Mensal</i> para Avaliação<br>e Uso       |                               |                                           |
|                                                       |                               |                                           |

Documentos

Atualização Cadastral

Sair do Sistema

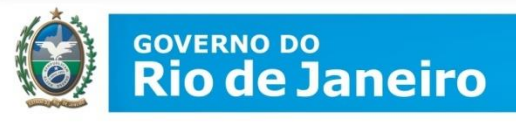

Neste mapa se observa os detalhes dos mapas preenchidos por suas unidades vinculadas.

Também pode ser impresso ou salvo em planilha de Excell

| Ministério da Saúde<br>Secretaria de Vigilância em Saúde<br>Departamento de DST, Aids e Hepatites Vir                                                                                                    | inistério da Saúde Instituições Vinculadas - Mapa Mensal para Avaliação e Distribuição<br>Icretaria de Vigilância em Saúde<br>Ispartamento de DST, Aids e Hepatites Virais Teste Rápido HIV-1/2 |              |              |            |           |            |           |                |            |        |        |            |         |            | Data:27/<br>SISL<br>Periodo : |        |              |
|----------------------------------------------------------------------------------------------------|----------------------------------------------------------------------------------------------------|--------------|--------------|------------|-----------|------------|-----------|----------------|------------|--------|--------|------------|---------|------------|-------------------------------|--------|--------------|
| RJ -<br>Situao do Mapa: FECHADO<br>Data do Fechamento: 09/09/2015<br>Responsvel                                                                                                    | ]                                                                                                    | Bid          | blogo/Respon | nsável pe  | lo Labora | atório     |           |                |            |        |        |            |         |            |                               |        |              |
| Insumos                                                                                                    | Saldo Inicial                                                                                                    | Recebido     | Remanejado   | Justificar | Ajustado  | Justificar | Consumido | Remanejado     | Justificar | Perdas | Motivo | Justificar | Ajustar | Justificar | Saldo Fina                    | Rotina | Rede Cegonha |
| Teste Rápido DPP HIV 1/2 - (20 testes) - FIOCRUZ                                                                                                    | 0                                                                                                    | 0            | 0            |            | 0         |            | 0         | 0              | ]          | 0      |        |            | 0       |            | 0                             | 0      | 0            |
| Teste Rápido RAPID CHECK HIV 1/2 - (25 testes) - NDI-UFES                                                                                                    | 0                                                                                                    | 0            | 0            |            | 0         |            | 0         | 0              |            | 0      |        |            | 0       |            | 0                             | 0      | 0            |
| Teste Rápido HIV - Fluido Oral                                                                                                    | 0                                                                                                    | 0            | 0            |            | 0         |            | 0         | 0              |            | 0      |        |            | 0       |            | 0                             | 0      | 0            |
| Teste Rápido Bioeasy HIV 1/2 (25 testes) Alere                                                                                                    | 0                                                                                                    | 0            | 0            |            | 0         |            | 0         | 0              |            | 0      |        |            | 0       |            | 0                             | 0      | 0            |
| Teste Rápido ABON HIV 1/2 (10 TESTES)                                                                                                    | 0                                                                                                    | 0            | 0            |            | 0         |            | 0         | 0              | ]          | 0      |        |            | 0       |            | 0                             | 0      | 0            |
| lotino da Parda A - Embolagum Valada, E - Enocagum Lasdequada, F - Furn Rando, O - Outros, P - Problema no Equipamanio. Q - Quebra, T - Transporte Lasdequado, V - Validade<br>UJ<br>Jata do Fechamento: 09/09/2015<br>Bióloggo/Responscátel palo L aboratório. |                                                                                                    |              |              |            |           |            |           |                |            |        |        |            |         |            |                               |        |              |
| Insumos                                                                                                    | Saldo Inicial                                                                                                    | Recebido     | Romanoiado   | Institicar | Aiuetado  | Instificar | Consumido | Pomanojado     | Institicar | Dordae | Motivo | Instificar | Aiuetar | luetificar | Saldo Eina                    | Dotina | Pada Cagonha |
| Teste Béside DBB UIV (1/2, (20 testes), ElOCBUZ                                                                                                    | Saluo Iniciai                                                                                                    | Congecepting | Remanejado   | Justilleal | Ajustauu  | Justilical | consumuo  | n centariejauo | Justifical | reiuas | motivo | Justificat | Ajustai | Justifical | Saluo Filla                   |        | neue cegonna |
| Teste Rápido DEF HIV 1/2 - (20 testes) - FIOCROZ                                                                                                    | 0                                                                                                    | 0            | 0            |            | 0         |            |           | 0              |            |        |        |            | 0       |            |                               |        | 0            |
| Teste Rapido RAFID CHECK HIV 1/2 - (20 testes) - NDI-UFES                                                                                                    |                                                                                                    | 0            | 0            |            | 0         |            |           | 0              |            |        |        |            | 0       |            |                               |        | 0            |
| Teste Rapido HIV - Fluido Oral                                                                                                    |                                                                                                    | 0            |              |            | 0         |            |           | 0              | <b></b>    |        |        |            | 0       |            |                               |        | 0            |
| Teste Rapido Bloeasy HIV 1/2 (20 testes) Alere                                                                                                    | <u> </u>                                                                                                    | -            | 0            |            | 0         | L          |           | -              |            |        |        | L          | U       |            |                               |        | U            |

 Teste Rápido ABON HIV 1/2 (10 TESTES)
 0
 0
 0
 0
 0
 0
 0
 0
 0
 0
 0
 0
 0
 0
 0
 0
 0
 0
 0
 0
 0
 0
 0
 0
 0
 0
 0
 0
 0
 0
 0
 0
 0
 0
 0
 0
 0
 0
 0
 0
 0
 0
 0
 0
 0
 0
 0
 0
 0
 0
 0
 0
 0
 0
 0
 0
 0
 0
 0
 0
 0
 0
 0
 0
 0
 0
 0
 0
 0
 0
 0
 0
 0
 0
 0
 0
 0
 0
 0
 0
 0
 0
 0
 0
 0
 0
 0
 0
 0
 0
 0
 0
 0
 0
 0
 0
 0
 0
 0
 0
 0
 0
 0
 0

Observação:

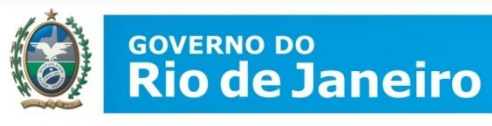

## A outra opção é o Boletim mensal. Procedimento para acessar este relatório é igual aos anteriores

| Boletim Consolidado                                   | Instituições Vinculadas - E    | Boletim Mensal para Avaliação e Uso               |  |
|-------------------------------------------------------|--------------------------------|---------------------------------------------------|--|
| Мара                                                  | Este relatório lista o Boletim | de todas as instituições vinculadas diretamente à |  |
| Relatórios                                            |                                |                                                   |  |
| TR - HIV-1<br>TR - SÍFILIS                            | Teste:*                        | T                                                 |  |
| TR - HBV e HCV<br>Instituições Vinculadas             | Digite a Competência:*         | (mm/aaaa)                                         |  |
| * <i>Ressuprimento Mensal</i> por<br>Insumos          |                                | Gerar Relatório Limpar a Tela                     |  |
| * <b>Mapa Mensal</b> para Avaliação e<br>Distribuição |                                |                                                   |  |
| * <b>Boletim Mensal</b> para Avaliação<br>e Uso       |                                |                                                   |  |
| Documentos                                            |                                |                                                   |  |
| Atualização Cadastral                                 |                                |                                                   |  |

Sair do Sistema

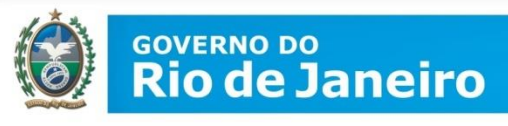

Neste mapa se observa os detalhes dos boletins preenchidos por suas unidades vinculadas. Também pode ser impresso ou salvo em planilha de Excell

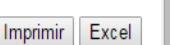

Data:27/10/2015 SISLOGLAB Periodo : 08/2015

Ministério da Saúde Secretaria de Vigilância em Saúde Departamento de DST, Aids e Hepatites Virais Instituições Vinculadas - Boletim Mensal para Avaliação e Uso PROGRAMA MUNICIPAL reste Rápido HIV-1/2

| UF - Cidade | Instituições Vinculadas | Situação do Boletim    |
|-------------|-------------------------|------------------------|
| RJ -        |                         | DIGITAÇÃO NÃO INICIADA |
| RJ -        |                         | DIGITAÇÃO NÃO INICIADA |
| RJ -        |                         | DIGITAÇÃO NÃO INICIADA |
| RJ -        |                         | DIGITAÇÃO NÃO INICIADA |
| RJ -        |                         | DIGITAÇÃO NÃO INICIADA |
| RJ -        |                         | DIGITAÇÃO NÃO INICIADA |
| RJ -        |                         | DIGITAÇÃO NÃO INICIADA |
| RJ -        |                         | DIGITAÇÃO NÃO INICIADA |
| RJ -        |                         | DIGITAÇÃO NÃO INICIADA |

RJ -

Situação do Boletim: FECHADO

Data do Fechamento: 6/10/2015

Responsável:

Biólogo/Responsável pelo Laboratório

Testes de Triagem Reagentes para HIV (T1) Independente do Fabricante: 0

Testes Confirmatrios Reagentes para HIV (T2) Independente do Fabricante: 0

| Insumos                                                   | Rede Cegonha | Mobilização | Treinamento | Rotina | Total | Inválidos | Perdidos |
|-----------------------------------------------------------|--------------|-------------|-------------|--------|-------|-----------|----------|
| Teste Rápido HIV - Fluido Oral                            | 0            | 0           | 0           | 0      | 0     | 0         | 0        |
| Teste Rápido ABON HIV 1/2 (10 TESTES)                     | 0            | 0           | 0           | 0      | 0     | 0         | 0        |
| Teste Rápido Bioeasy HIV 1/2 (25 testes) Alere            | 0            | 0           | 0           | 0      | 0     | 0         | 0        |
| Teste Rápido DPP HIV 1/2 - (20 testes) - FIOCRUZ          | 0            | 0           | 0           | 0      | 0     | 0         | 0        |
| Teste Rápido RAPID CHECK HIV 1/2 - (25 testes) - NDI-UFES | 0            | 0           | 0           | 0      | 0     | 0         | 0        |

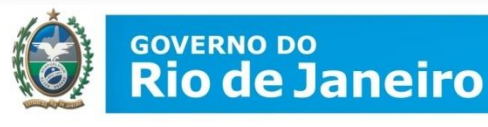

Para fechamento não é obrigatório que todas as instituições vinculadas tenham fechado os seus mapas. Caso nem todas tenham fechado, a Coordenação Municipal tem que corrigir os dados complementando as informações

### Relatórios de consolidado das instituições Vinculadas

Objetivo: Gerar relatórios para consultas e acompanhamento

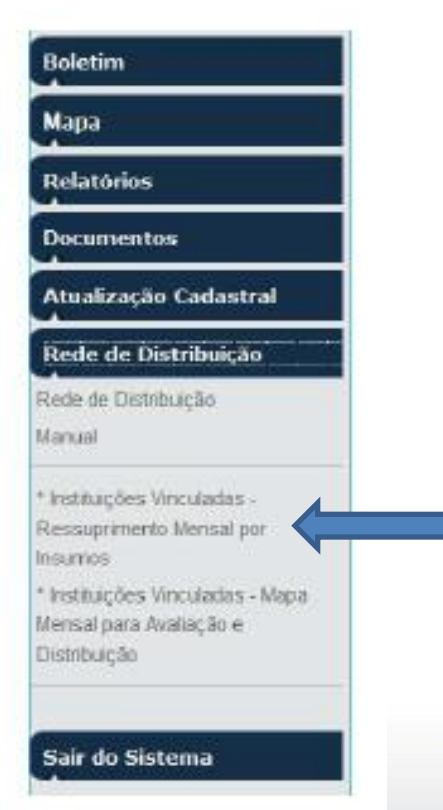

Para gerar o relatório é obrigatório o preenchimento do tipo de insumo e a competência a ser consultada, clicar no botão Gerar Relatóro Nesse relatório só aparecerá a lista de unidades de saúde para o ressuprimento.

Ao gerar o relatório para a consulta, o botão "IMPRIMIR" e o botão "EXCELL" serão exibidos

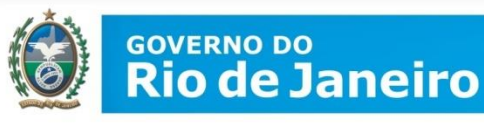

## **RESUMINDO:**

Qual a responsabilidade pela Coordenação?

## Se realizar TR no Programa: possui "papel" de Unidade + Coordenação

- Recebimento de insumos
- Preencher o Boletim mensal → deve informar quantos TESTES foram utilizados, vencidos ou remanejados.

É no Boletim que se coloca quantos testes REAGENTES foram encontrados

- Preencher o Mapa mensal → deve informar quantos KITS foram utilizados, vencidos ou remanejados. É no mapa que também solicita a quantidade para o mês seguinte.
- Preencher parte do Almoxarifado → preencher com as informações da Nota de Fornecimento (NF), deve informar quantos KITS foram recebidos
- Preencher o Boletim consolidado → avaliar e verificar se suas unidades preencheram seus boletins, gravar e fechar
- Preencher o Mapa consolidado → avaliar e verificar se suas unidades preencheram seus mapas, gravar e fechar

No mapa/boletim deve ter cuidado para não lançar em MARCA que não foi utilizado.

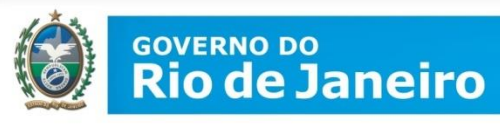

## **RESUMINDO:**

Qual a responsabilidade pela Coordenação?

# Se Não realizar TR no Programa/Coordenação: assume apenas o "papel" de distribuição

- Preencher parte do Almoxarifado → preencher com as informações da Nota de Fornecimento (NF), deve informar quantos KITS foram recebidos
- Preencher o Boletim consolidado → avaliar e verificar se suas unidades preencheram seus boletins, gravar e fechar (deve informar em TESTES)
- Preencher o Mapa consolidado → avaliar e verificar se suas unidades preencheram seus mapas, gravar e fechar (deve informar em KITS)

No mapa/boletim deve ter cuidado para não lançar em MARCA que não foi utilizado.

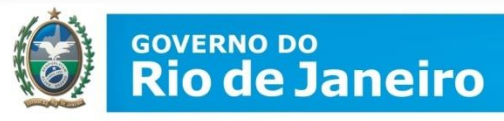

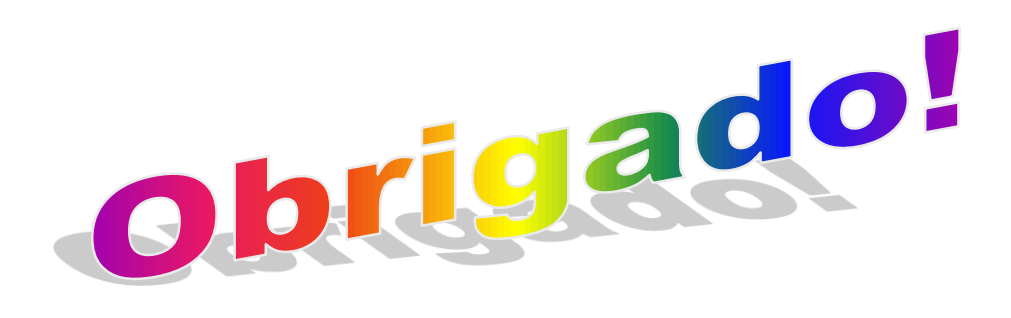

## Elvira Maria Loureiro Colnago (elvira.maria@saude.rj.gov.br ou elvira.sesrj@gmail.com)

## Gerência de DST/Aids, Sangue e Hemoderivados - SES

(21) 2332-8270 2332-8271 2332-8272 Área de Laboratório: ramal 17

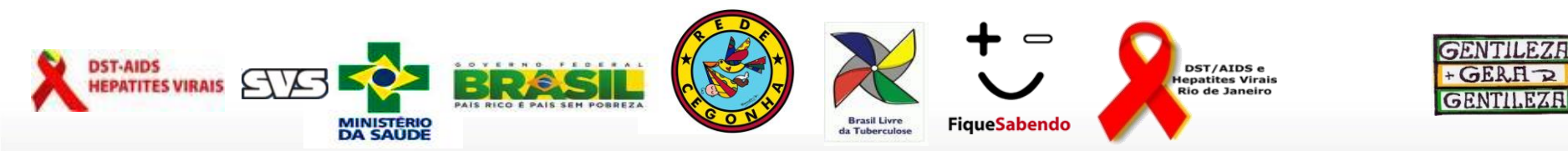